彭博专业服务

由彭博专业™服务提供

# 开始使用彭博

彭博终端入门操作手册

### 彭博Bloomberg

### 目录

02 彭博终端屏 03 彭博键盘 05 彭博菜单画面 06 市场整体观测功能范例 07 股票市场分析功能范例 08 债券市场分析功能范例 09 外汇市场分析功能范例 10 指定证券分析页面 (1) 11 指定证券分析页面 (2) 12 自动完成搜索功能 13 彭博证券代码组成 14 证券比较分析 15 彭博大学—公开课程 16 遇到问题请按 <HELP> 18 使用彭博邮件 19 使用彭博及时短信 20 使用通讯录 21 彭博新闻及多媒体 23 创建自设快捷按钮 24 创建自设快捷按钮 26 画面截图 27 其他功能 28 入门指南 31 中国经济统计数据相关功能 32 通用功能指令

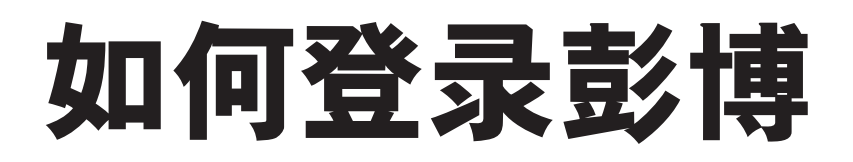

在屏幕下方工具栏选择 (1-Bloomberg)主页面, 按键盘上红色键 <Log Off>。

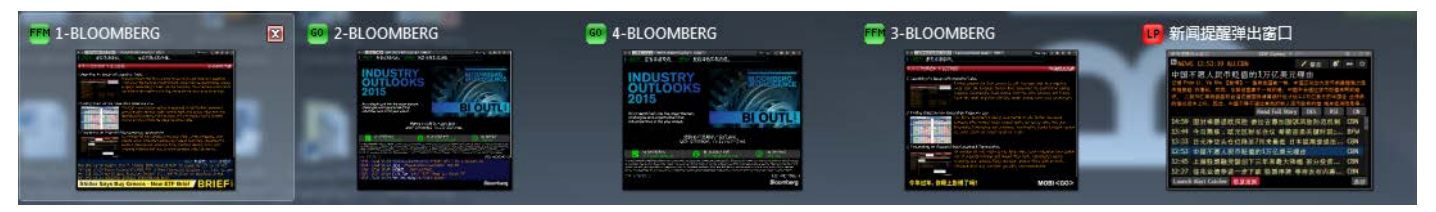

在黄色空格内输入用户登录名和密码,按键盘上的回车键<GO>登录。新用户先点击页面下方的"新建登录名"即可注册登录。

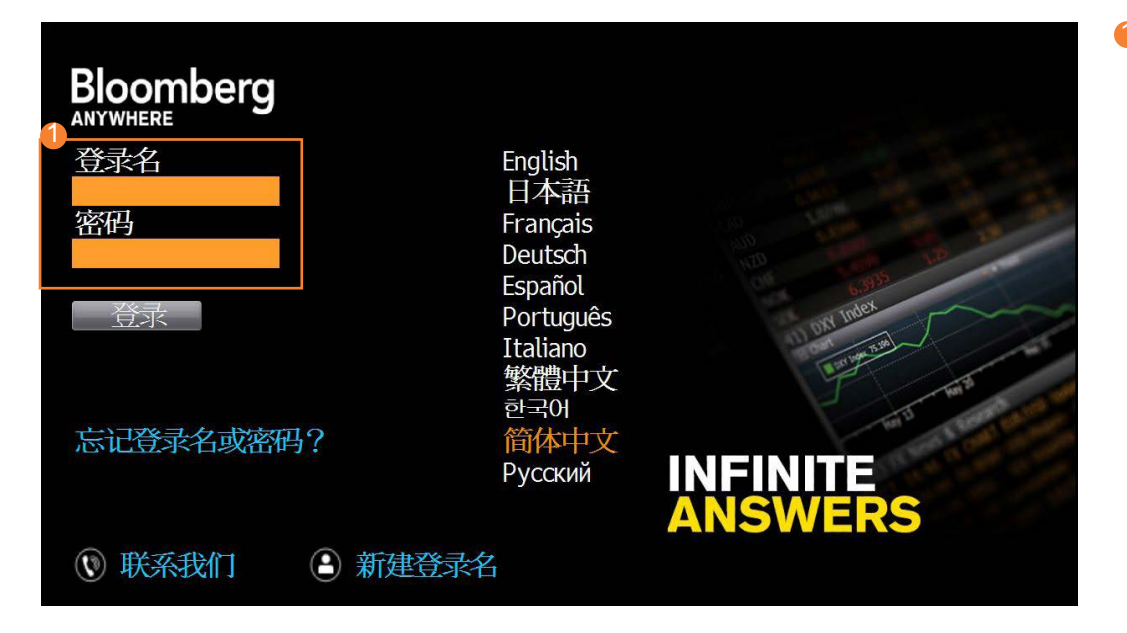

 输入登录名和密码, 按回车键<GO>登录
 注意:缩小画面: 用鼠标放在彭博画面上 方,双击黑色部分即可 缩小画面。移动画面: 用鼠标放在画面上方灰 色栏,按住鼠标拖拉即 可移动画面。

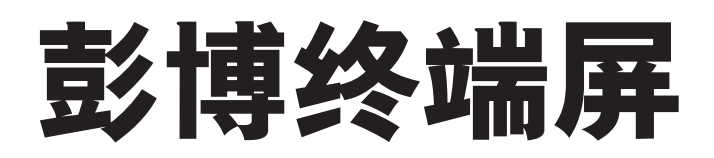

### 彭博标准终端屏(不适用于客户自己提供的单个屏幕)

双屏的设计可以使用户可以更灵活更方便地在不同的应用程序中互相切换。譬如可以边看彭博上的新闻,边在微软的 WORD上写研究报告,或EXCEL下载数据,或打开另一彭博屏做具体的分析察看等等。

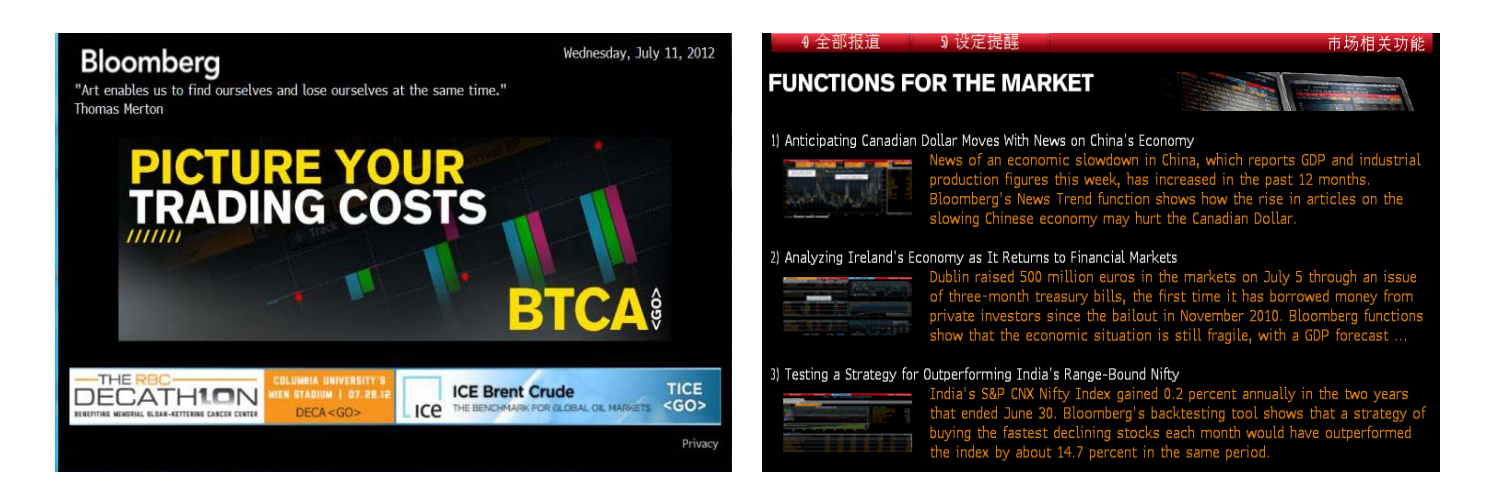

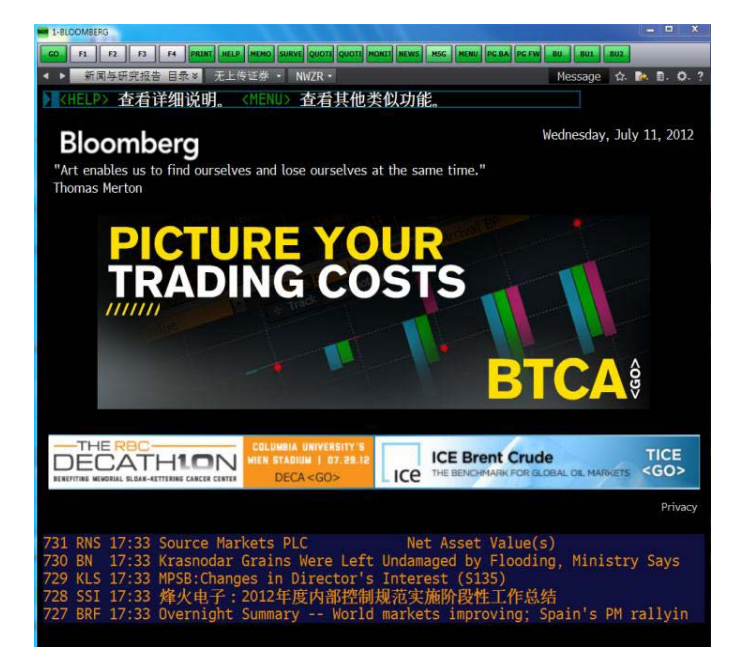

彭博提供四个视窗,可以从以下三个地方来获取视窗的不 同编号。通常我们建议在第一个彭博视窗上去登录。 (请见"登录彭博"介绍)

- »屏幕的左上方的标题,例如"1-Bloomberg"
- » 或按一下键盘上的<Esc CANCEL>键, 左下角有 系列号, 横杠后跟着的就是这个屏的编号, 从零开始到三, 例如, 第一屏的编号是"0"
- »在PC最下端的状态栏

**注意:**不要随意关闭任意一个彭博视窗,这样做的结果会 关闭所有的彭博视窗而退出彭博系统,可以使用最小化的按 钮。同样,不用双击彭博的选项,单击左键即可。 击右键有其它作用,请参阅 "个性化你的彭博"再有按 <PANEL>键可以在四个视窗之间切换。

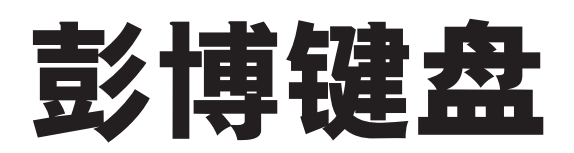

彭博键盘根据功能区分颜色,使用更加方便。

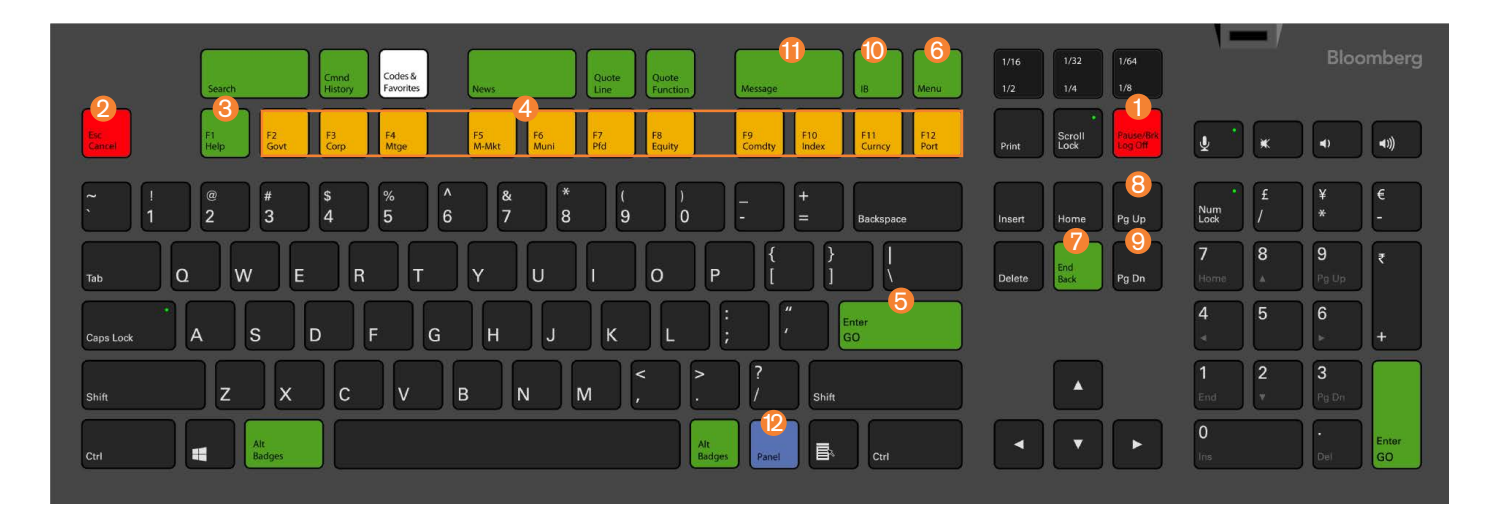

- 🚺 **登陆 –** 登陆和退出账户
- 2 取消 取消并退出当前画面、返回初始画面
- 8 HELP 按一下<HELP>键显示当前页面详细功能输入 关键词按<HELP>键搜索 连按<HELP>键2次,可链接至彭博在线咨询台
- 4 F2-F12 商品分类, 显示各菜单页面
- 5 GO 回车键, 执行指令
- 6 Menu 回到上一个界面, 显示其他相关功能菜单

- Find Back 与Menu键相同,回到上一个界面, 显示其他相关功能菜单
- 😢 Pg Up 返回上页
- 🥑 Pg Dn 进入下页
- 🕕 IB 进入IB聊天窗口
- ① Message 进入收件箱
- Panel 按<Panel>键, 切换画面可用于在彭博 4个画面之间切换

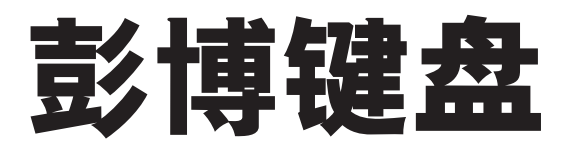

### 绿色行动键 (假如按了绿色键,则无需再按其他键)

| GO             | 在输入一指令后使用, 启动已输入之功能                     |
|----------------|-----------------------------------------|
| CMND HISTORY   | 两键可以互换使用, 主要是寻求彭博在线帮助, 详情请看<br>"彭博在线求助" |
| SEARCH         | 按此键后, 输入关键字进行检索                         |
| NEWS           | 按此键后,显示某一类别的今日要闻                        |
| MONITOR        | 主要财经市场的行情显示                             |
| QUOTE LINE     | 显示所选证券的市场报价信息                           |
| QUOTE FUNCTION | 提供一只股票、股票期权或基金的综合市场摘要                   |
| PRINT          | 打印任何屏幕(请注意,有些屏幕无法打印)                    |
| MESSAGE        | 查阅邮件                                    |
| MENU           | 返回到你现在看到屏幕的上一个菜单, 连续按则一层一层<br>往上退       |
| IB             | 弹出IB (彭搏即时通讯) 窗口                        |

### 黄色市场分类键 (一定要和证券的代码一起使用)

| F1 HELP   | 按一下 <help>键显示当前页面详细功能输入关键词<br/>按<help>键搜索<br/>连续按<help>键2次, 可链接至彭博在线咨询台</help></help></help> |
|-----------|----------------------------------------------------------------------------------------------|
| F2 GOVT   | 全球各国政府债券                                                                                     |
| F3 GOVT   | 公司债券 (也适用于除美国之外的其他各国政府债券)                                                                    |
| F4 MTGE   | 房债抵押证券,资产担保证券及抵押保证证券                                                                         |
| F5 M-MKT  | 货币市场证券                                                                                       |
| F6 MUNI   | 美国地方性政府债券 (只 适用于美国)                                                                          |
| F7 PFD    | 优先股                                                                                          |
| F8 EQUITY | 全球股票,存股证,基金,认股权证和期权                                                                          |
| F9 CMDTY  | 所有的商品证券,包括现货,远期和期货                                                                           |
| F10 INDEX | 金融市场指数, 自建指数以及宏观经济指数                                                                         |
| F11 CRNCY | 货币现钞, 汇率以及远期汇率                                                                               |
| F12 PORT  | 投资组合及风险分析                                                                                    |

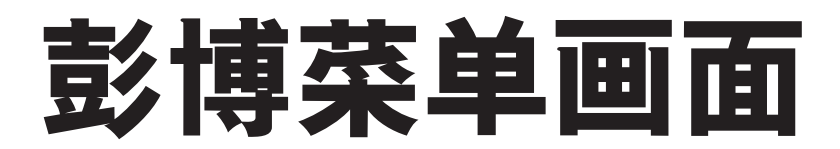

### 每个商品分析功能具有三种基本格式

- »无指定券…股票市,券市场等各个市一功能例) < EQUITY> < GO> 股票市场整体一菜页面 <GOVT> < GO> 国债市场整体一菜页面
- »指定证券…查看指定证券相关新闻和图表等功能例)700 HK <EQUITY><GO> 腾讯(香港)分析菜单页面
- » 券比较···2个证券价差及相关系数分析 例) USGG10YR <INDEX> GCNY10YR <INDEX> HS <GO> 中美10年债券的收益率价差

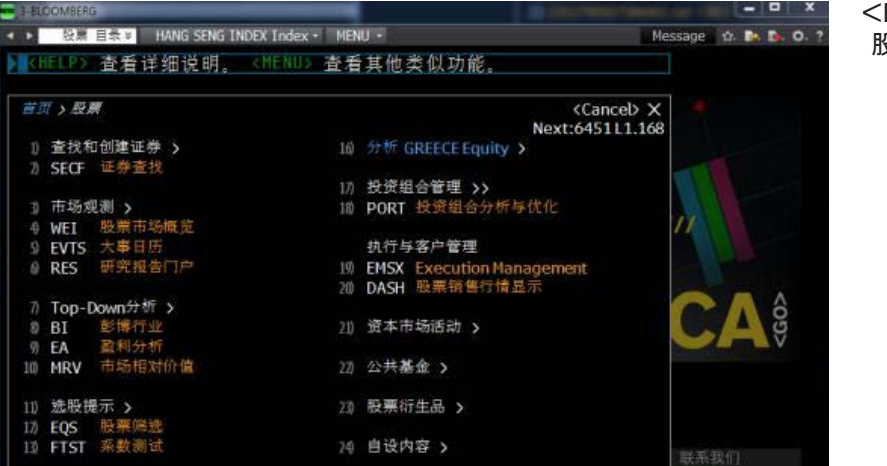

<EQUITY> <GO> 股票市场整体一览菜单页面

### 700 HK <EQUITY> <GO> 腾讯 (香港) 分析菜单页面

| _     |      |                     |          |       |               |      |                 |     |                   |          |               |
|-------|------|---------------------|----------|-------|---------------|------|-----------------|-----|-------------------|----------|---------------|
| 700   | ) HK | HKD C 114.30        | +1.60    | m     | hundre        |      | H/              | H   |                   | X        |               |
| ••••• | 于 2  | 0 Oct d <u>量</u> 11 | ,555,848 | 0 114 | <b>1.20</b> H | Н    | <b>114.70</b> H | L   | 113.20H           | 1.317B   |               |
| 首〕    | 页,股票 | 票>分析 TENCEN         | T Equity |       |               |      |                 |     | <cancel></cancel> | X - 20 R |               |
|       |      |                     |          |       |               |      |                 | Nex | t:6452 L1.2       | 64       |               |
| 1)    | 公司根  | 既 >                 |          |       | 绘图与           | ₹报告  | >               |     |                   | nvestors |               |
| 2)    | DES  | 证券简介                |          | 18)   | GP            | 历史约  | 我段图             |     |                   |          |               |
| 3)    | CF   | 公司申报                |          | 19)   | GF            | 基本面  | 面图表             |     |                   | .ge      |               |
|       | CN   | 公司新闻                |          | 20)   | EQR           | 股票打  | 设告撰写            |     |                   |          |               |
|       |      |                     |          |       |               |      |                 |     |                   |          |               |
|       | 公司分  | }析 >                |          | 21)   | 证券监           | 公督 > |                 |     |                   | Nt       | <b>N</b> 1992 |
|       | FA   | 财务分析                |          | 22)   | EVT           | 公司   | 大事              |     |                   |          |               |
|       | OWN  | 所有权摘要               |          | 23)   | BQ            | 彭博打  | 丧价              |     |                   |          | ř             |
| 8)    | SPLC | 供应链分析               |          |       |               |      |                 |     |                   |          |               |
|       | CRPR | 信用评级资料              |          | 24)   | 交易分           | ↑析 > |                 |     |                   |          | <i>.</i>      |
|       |      |                     |          | 25)   | IOIA          | 交易調  | 意向与公布           | 概览  |                   |          |               |
| 10)   | 研究推  | 3告与预测 >             |          | 26)   | MDM           | 市场   | 采度行情显           |     |                   |          |               |
|       | EE   | 盈利与预测               |          |       | VWAP          | 价格和  | 印成交量控           | 制面  | 扳                 |          |               |
| 12)   | BRC  | 研究报告                |          | 28)   | RANK          | 经纪期  | 非行              |     |                   |          |               |
| 13)   | BIP  | BI主要行业              |          | 29)   | TP            | 交易表  | 表现              |     |                   |          |               |
|       |      |                     |          |       |               |      |                 |     |                   | ) 联系我们   |               |

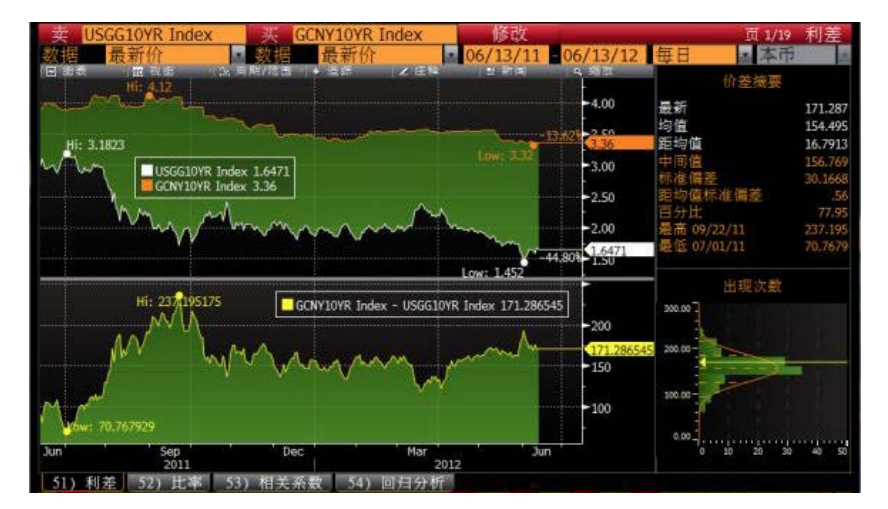

### USGG10YR <INDEX> GCNY10YR <INDEX> HS <GO> 中美10年债券的 收益率利差

### 市场整体观测功能范例

### 无指定证券 例) <EQUITY> <GO>

<EQUITY><GO> 查看股票市场整体一览菜单页面。 世界股票指数和企业活动大事日历等股票市场观测整体页面。 例如: 输入WEI、WEIF 和 MOST 等功能页面指令, 可直接进入这些页面查看市场数据。

### <EQUITY><GO>

| 700 | HK I   | HKD C 114.30   | +1.60   | the   | marken |      | H/I     | Н   |                   | X           |                                   |                   |
|-----|--------|----------------|---------|-------|--------|------|---------|-----|-------------------|-------------|-----------------------------------|-------------------|
|     | 于 2    | 0 Oct d 量 11,  | 555,848 | 0 114 | .20H   | Н    | 114.70H | L   | 113.20H           | 值           | 1.317B                            |                   |
| 首〕  | 页 > 股票 | 票 > 分析 TENCENT | Equity  |       |        |      |         |     | <cancel></cancel> | X           |                                   |                   |
|     |        |                |         |       |        |      |         | Nex | t:6452 L1.2       | 264         |                                   |                   |
| 1)  | 公司根    | 版 >            |         | 17)   | 绘图与    | ₽报告  | >       |     |                   | n١          | estors                            |                   |
| 2)  | DES    | 证券简介           |         | 18)   | GP     | 历史   | 线段图     |     |                   |             |                                   |                   |
| 3)  | CF     | 公司申报           |         | 19)   | GF     | 基本   | 面图表     |     |                   | g           | e                                 |                   |
| 4)  | CN     | 公司新闻           |         | 20)   | EQR    | 股票   | 报告撰写    |     |                   |             |                                   |                   |
|     |        |                |         |       |        |      |         |     |                   |             |                                   |                   |
| 5)  | 公司分    | 竹 >            |         | 21)   | 证券监    | 督>   |         |     |                   |             | S                                 |                   |
| 6)  | FA     | 财务分析           |         | 22)   | EVT    | 公司   | 大事      |     |                   |             |                                   |                   |
| 7)  | OWN    | 所有权摘要          |         | 23)   | BQ     | 彭博   | 报价      |     |                   |             | <b>X</b>                          |                   |
| 8)  | SPLC   | 供应链分析          |         |       |        |      |         |     |                   |             | <b>V</b>                          |                   |
| 9)  | CRPR   | 信用评级资料         |         | 24)   | 交易分    | }析 > |         |     |                   |             | V V                               |                   |
|     |        |                |         | 25)   | IOIA   | 交易   | 意向与公布   | 概览  |                   |             |                                   |                   |
| 10) | 研究推    | 3告与预测 >        |         | 26)   | MDM    | 市场   | 深度行情显   | 示   |                   |             |                                   |                   |
| 11) | EE     | 盈利与预测          |         | 27)   | VWAP   | 价格   | 和成交量控   | 制面材 | 反                 |             |                                   |                   |
| 12) | BRC    | 研究报告           |         | 28)   | RANK   | 经纪   | 排行      |     |                   |             |                                   |                   |
| 13) | BIP    | BI主要行业         |         | 29)   | TP     | 交易   | 表现      |     |                   |             |                                   |                   |
|     |        |                |         |       |        |      |         |     |                   | )           | 联系我们                              |                   |
| 14) | 可比分    | 竹 >            |         | 30)   | 衍生品    | ¦ >  |         |     |                   | ŧ           |                                   |                   |
| 15) | RV     | 相对评估           |         | 31)   | OMON   | 期权   | 行情      |     |                   | цр          | sidiaries (BFLP                   | ) except          |
| 16) | EQRV   | 股票相对价值         |         |       |        |      |         |     |                   | ). I<br>fro | BLP provides B<br>om reliable sou | FLP with<br>rces. |
|     |        |                |         |       |        |      |         |     |                   | itie        | es or commodit                    |                   |
|     |        |                |         |       |        |      |         |     |                   |             | STD 483                           | 37241-            |

| 95 设定          |                                                                                                    | 90 新闻              | - 97)    | 反馈       |               |          | 全球      | 投票指数    |
|----------------|----------------------------------------------------------------------------------------------------|--------------------|----------|----------|---------------|----------|---------|---------|
| 标准             | - 驱动                                                                                                    | ■ 波动率              | ■比率      | ■期货      | 🖌 AVAT        | vs 10天 🗸 | 年至今。    | USD     |
| 1) 美洲          | 2天                                                                                                    | 值                  | 净涨跌      | <u> </u> | $\Delta$ AVAT | 时间       | 年至今。    | 货币调整    |
| 11) 道琼斯        | m                                                                                                    | 12837.33           | +95.51   | +0.75%   | +5.09%        | 06/19 c  | +5.07%  | +5.07%  |
| 12) 标普500      | and and                                                                                                    | 1357.98 d          | +13.20   | +0.98%   | +2.99%        | 06/19 c  | +7.98%  | +7.98%  |
| 13) 纳斯达克       | and and                                                                                                    | 2929.76            | +34.43   | +1.19%   | +13.78%       | 06/19 c  | +12.46% | +12.46% |
| 14) TSX        | and the                                                                                                    | 11788.36 d         | +187.23  | +1.61%   | -16.83%       | 06/19 c  | -1.39%  | -0.92%  |
| 15) 墨西哥IPC     | men pure                                                                                                    | 38688.65 d         | +627.83  | +1.65%   | +22.02%       | 06/19 c  | +4.35%  | +6.48%  |
| 16) 巴西Bovespa  | mon                                                                                                    | 57195.49           | +1000.28 | +1.78%   | +12.99%       | 06/19 c  | +0.78%  | -8.44%  |
| 2) 欧洲/中东/      | 非洲                                                                                                    |                    |          |          |               |          |         |         |
| 21) 欧盟斯托克      | t www                                                                                                    | 2199.74 d          | +1.73    | +0.08%   | -22.39%       | 20:33    | -5.04%  | -6.95%  |
| 22) 富时100      | and sour                                                                                                    | 5618.78 d          | +32.47   | +0.58%   | -22.61%       | 20:33    | +0.83%  | +2.15%  |
| 23) CAC 40     | w~~1 ~~~                                                                                                    | 3117 <b>.</b> 49 d | 43       | -0.01%   | -30.90%       | 20:33    | -1.34%  | -3.328  |
| 24) DAX        | and and                                                                                                    | 6378.80 d          | +15.44   | +0.24%   | -17.52%       | 20:33    | +8.15%  | +5.97%  |
| 25) IBEX 35    | a second and a second and a second as a second as a second as a second as a second as a second as a second as a | 6744.20 d          | +50.30   | +0.75%   | +12.39%       | 20:33    | -21.27% | -22.85% |
| 26) 富时MIB      | Varan and                                                                                                    | 13655.80 d         | +210.34  | +1.56%   | -2.01%        | 20:33    | -9.50%  | -11.32% |
| 27) AEX        | ward the                                                                                                    | 301.87 d           | +.06     | +0.02%   | -8.73%        | 20:33    | -3.39%  | -5.33%  |
| 28) OMX STKH30 | marade When                                                                                                    | 1007.62            | +7.43    | +0.74%   | -17.89%       | 20:48    | +2.00%  | +1.01%  |
| 29) 瑞士市场       | man Dam                                                                                                    | 6012.55 d          | -21.58   | -0.36%   | -40.76%       | 20:33    | +1.29%  | +0.50%  |
| 3) 亚洲/太平洋      | 羊地区 🛛                                                                                                    |                    |          |          |               |          |         |         |
| 31) 日经         | m m                                                                                                    | 8752.31            | +96.44   | +1.11%   | -5.67%        | 15:28 c  | +3.51%  | +0.66%  |
| 32) 恒生         | marthan                                                                                                    | 19518.85 d         | +102.18  | +0.53%   | -30.07%       | 17:01 c  | +5.88%  | +5.99%  |
| 33) VCA 200    | m.                                                                                                    | 1122 11            | .0 11    | .0 228   | , E 109       | 15,20 0  | ,1 079  | 1 709   |

可设定黄色格内的选项。

### 股票市场分析功能范例

|    | 94)新闻 -     | 95)设  | 定    |                        |            |           |         | 全球       | 股指期货     |
|----|-------------|-------|------|------------------------|------------|-----------|---------|----------|----------|
| 1) | 美洲          |       |      | 2天                     | 最新         | 净涨跌       | 时间      | 最高       | 最低       |
| 11 | 道琼斯         | Dec14 | DJZ4 | d                      | 17147      |           | 10:17   | 17208    | 17146    |
| 12 | 标普500       | Dec14 | SPZ4 | d                      | 1995.10    | -8.70     | 10:17   | 2002.90  | 1994.90  |
| 13 | 纳斯达克100     | Dec14 | NDZ4 | d ^^_                  | 4075.50    | -17.50    | 10:17   | 4091.75  | 4075.00  |
| 14 | TSX         | Dec14 | PTZ4 | d~~``\                 | 879.60 y   | -11.50 y  | 09/19 c | 895.10   | 876.60   |
| 15 | MEX IPC     | Dec14 | ISZ4 | d                      | 45933.00 y | -364.00 y | 09/19 c | 46350.00 | 45775.00 |
| 16 | IBOVESPA    | 0ct14 | BZV4 | d                      | 58117 y    | -579 y    | 09/19 c | 58940    | 5780     |
| 2) | 欧洲/中东/非洲    |       |      |                        |            |           |         |          |          |
| 21 | 欧元区斯托克50    | Dec14 | VGZ4 | مى <sup>رر</sup> سىر d | 3264.00 y  | +13.00 y  | 09/19 c | 3293.00  | 3250.00  |
| 22 | 富时100       | Dec14 | Z Z4 | d                      | 6788.5     | -26.0     | 10:17   | 6820.0   | 6787.    |
| 23 | CAC 40      | 0ct14 | CFV4 | d ``                   | 4453.00 y  | -1.50 y   | 09/19 c | 4488.50  | 4442.00  |
| 24 | DAX         | Dec14 | GXZ4 | ~~ سر d                | 9822.50 y  | +33.00 y  | 09/19 c | 9896.00  | 9781.50  |
| 25 | IBEX 35     | 0ct14 | IBV4 | d,,\^_                 | 11034.1 y  | +64.1 y   | 09/19 c | 11186.0  | 10972.0  |
| 26 | 富时MIB       | Dec14 | STZ4 | ᢙᡘ᠊ᠬᡃᡞ                 | 20881 y    | -116 y    | 09/19 c | 21275    | 2081     |
| 27 | AEX         | 0ct14 | EOV4 | سر d                   | 424.05 y   | +1.95 y   | 09/19 c | 425.75   | 422.75   |
| 28 | OMX STKH30  | 0ct14 | QCV4 | مسر d                  | 1422.00 y  | +5.93 y   | 09/19 c | 1424.25  | 1418.25  |
| 29 | 瑞士市场        | Dec14 | SMZ4 | dγ~~^~                 | 8823.00 y  | +4.00 y   | 09/19 c | 8891.00  | 8812.00  |
| 3) | 亚洲/太平洋地区    | 5     |      |                        |            |           |         |          |          |
| 31 | )日经225(OSE) | Dec14 | NKZ4 | <b></b> ^ مر d         | 16130      |           | 10:06   | 16250    | 16130    |
| 32 | )恒生         | Sep14 | HIU4 | d/\                    | 24015      | -277      | 10:12   | 24308    | 23930    |
| 33 | ASX 200     | Dec14 | XPZ4 | d                      | 5378.0     | -48.0     | 10:17   | 5432.0   | 5376.0   |

WEIF < GO>

| 95)设定 96) 选项                               | -                          |       | E      | 内市场图     |
|--------------------------------------------|----------------------------|-------|--------|----------|
| 来源 全部证券 🚺 名称                               | 🔹 市值(美元) <mark>全部 🔹</mark> |       |        | 51)刷新    |
| 全球 [36646 证券]                              |                            |       | 截至     | 10:27:50 |
| 60) 饼图 61) 表格视图                            |                            |       |        |          |
| 全球市场 各地区日内回报                               | 名称                         |       | 回报↑    | 涨        |
| 中东与非洲 (*) -0.24%                           | 1) 全部证券                    |       | -0.22% | 26%      |
|                                            | 2) > 西欧                    |       |        | 37%      |
|                                            | 3) > 东欧                    |       | 0.09%  | 18%      |
|                                            | 4)>中东与非洲                   |       |        | 29%      |
|                                            | 5) > 北美洲                   |       | -0.24% | 30%      |
|                                            | 6)>亚太地区(新兴)                |       |        | 17%      |
|                                            | 7)>拉丁美洲与加勒比海               |       | -0.39% | 24%      |
|                                            | 8)>亚太地区(发达)                |       |        | 30%      |
| ( <u>₹ AŞ 15 Aŭ (</u> *)<br>-0.22%         |                            |       |        |          |
|                                            |                            |       |        |          |
|                                            |                            |       |        |          |
|                                            |                            |       |        |          |
|                                            |                            |       |        |          |
| 北美洲<br>(*) -0.249                          |                            |       |        |          |
|                                            |                            |       |        |          |
| 西欧 (1) (1) (1) (1) (1) (1) (1) (1) (1) (1) | ● 52) 按分类                  | • 53) | 按地区    |          |
| (*) *0.186                                 | -4.08%                     |       |        | 4.08%    |
|                                            | 54)(*)包括                   | 实时    | 和延时    |          |

### 日内市场图

世界股指期货一览

股票指数期货。

» 可观测全世界上市股票指数期货。 点击各区域可查看各国家股票市场

»可观测各行业类别当日内行业类别的 跟踪查看。

IMAP <GO>

| 99 设定                    | 90 选巧      | ų –       | 97 启动作     | 计情显示                   | 页       | 1/1 最記                | 跃证券    |
|--------------------------|------------|-----------|------------|------------------------|---------|-----------------------|--------|
| 交易所                      | • CG - 上海  | ана.<br>С | 11036-2422 | 0 🗄                    | 今日      | - • 标                 | 隹      |
|                          |            |           |            | <ul> <li>同隔</li> </ul> | 1分钟     | <ul> <li>详</li> </ul> | 情      |
| • 分类                     | 所有分类       |           |            | • 变动                   | 百分比     | - 新                   | 耳      |
| • 市值                     | 所有市值       |           | -          | 证券                     | 名称      | ●柱                    | 冬      |
|                          |            | 最大        | 成交量排       | 討榜(当日)                 |         |                       |        |
| 51) 成交量 57)              | :张 归)下跌    | 54) 成交者   | 页 550 成    | 交量变动 56)               | 最高最低    |                       |        |
| 证券                       | 最新         | 变动。       | 成交量        | 证券                     | 最新      | 变动。                   | 成交量    |
| 1) 皖维高新                  | 3.11       | +4.36%    | 170.68M    | 15) • 包钢稀土             | 43.98   | +0.89%                | 44.60M |
| 2) 上证180交易               | ÷          |           | 166.11M    | 16) • 三一重门             | 14.04   |                       | 40.26M |
| 3) 华泰柏瑞沪                 | 深300. 2.57 |           | 119.28M    | 17) * 金地集团             | 6.82    | -0.15%                | 38.95M |
| 4) 上证0交易                 | 型 1.786    |           | 105.09M    | 18)•古越龙山               | 1 14.12 |                       | 37.80M |
| 5)•民生银行                  | 6.27       | +0.97%    | 94.09M     | 19)+华夏银行               | r 9.50  | +0.53%                | 36.74M |
| 6) 方正证券                  | 5.26       |           | 66.40M     | 20)*兴业银行               | r 12.97 |                       | 36.72M |
| 7)•国电电力                  | 2.72       | -0.73%    | 66.04M     | 21)•保利地产               | - 11.54 |                       | 36.42M |
| 8) 维维股份                  | 9,54       |           | 65.87M     | 22) • 中国联谊             | 1. 3.93 |                       | 33.95M |
| 》•包钢股份                   | 5.70       | -1.89%    | 59.72M     | 23)*华泰证券               | F 11.10 | -3.65%                | 31.56M |
| 1)·福建南纸                  |            |           | 56.78M     | 3)•中国交望                | 5.00    |                       | 30.13M |
| 11)*浦发银行                 | 8.50       | +0.12%    | 50.00M     | 25)* 曙光股份              | \$ 5.73 | -1.88%                | 29.65M |
| 12)+中恒集团                 | 11.36      |           | 47.00M     | 26)*中国建筑               | L 3.36  |                       | 29.21M |
| 1)·海通证券                  | 10.08      | -1.66%    | 45.90M     | 2))•中国水电               | 4.42    |                       | 28.53M |
| 1)*农业银行                  | 2,55       |           | 45.34M     | 28) + 中国中沿             | 3 2,54  |                       | 28.15M |
| <ul> <li>相关新闻</li> </ul> | (一部行)      | 論問        |            | <b>曾</b> 万 北日日         |         |                       |        |

MOST <GO>

### 最活跃证券

- »显示各市场交易价格,价格变动及成交量 等排行榜。
- » 点击页面上方选项, 可选择查看证券 相关新闻。

### 债券市场分析功能范例

| 地区            |     | ▼ 97)设                                 | 定 | -                    |    |       |        | É           | 球债券   | 市场    |
|---------------|-----|----------------------------------------|---|----------------------|----|-------|--------|-------------|-------|-------|
| 91) 债券 92) 利差 |     | 3)曲线                                   |   |                      |    |       |        |             |       |       |
| 到期 10年        |     |                                        |   |                      |    |       |        | 数据范围        | 3个    | 月     |
| 国家            | CMI | 证券                                     |   | 价格                   | 变动 | 收益    | 变动 收益  | 最低  范围      | 最高34  | 个月变   |
| 1) 美洲         |     |                                        |   | ☑包括昨日                | 变动 |       |        | 🔶 Avg 😑 Now |       |       |
| 10)美国         |     | T 2 3 08/24                            | ۲ | 98-13 <sup>3</sup> 4 |    | 2.555 |        | 2.336       | 2.638 | -5.0  |
| 11)加拿大        |     | CAN2 1/2 06/24                         | ۲ | 102.224c             |    | 2.243 |        | 1.990       | 2.329 | -4.6  |
| 12)巴西(美元)     |     | BRAZIL4 1/4 25                         | ۲ | 101.295 c            |    | 4.094 |        | 3.747 —     | 4.242 | -13.0 |
| 13) 哥伦比亚(美元   |     | COLOM 4 02/24                          | ۲ | 102.210 c            |    | 3.719 |        | 3.371       | 3.775 | +4.7  |
| 14)墨西哥(美元)    |     | MEX4 10/02/23                          | ٢ | 103.830 c            |    | 3.501 |        | 3.162       | 3.536 | +3.5  |
| 2)欧洲/中东/非》    |     |                                        |   |                      |    |       |        |             |       |       |
| 20) 英国        |     | UKT2 34 09/24                          | ٢ | 101.825 c            |    | 2.541 |        | 2.324 —     | 2.755 |       |
| 21)法国         |     | FRTR 1 <sup>3</sup> <sub>4</sub> 24    | ٢ | 103 <b>.</b> 420 c   |    | 1.387 |        | 1.238       | 1.778 | -40.3 |
| 22) 德国        |     | DBR1 08/15/24                          | ٢ | 99.615 c             |    | 1.041 |        | .881        | 1.321 | -30.1 |
| 23) 意大利       |     | BTPS 3 34 24                           | ٢ | 112.310 c            |    | 2.366 |        | 2.251       | 2.942 |       |
| 24) 西班牙       |     | SPGB 2 3/4 24                          | ۲ | 104 <b>.</b> 990 c   |    | 2.194 |        | 2.035       | 2.818 |       |
| 25)葡萄牙        |     | PGB5.65 02/24                          | ٢ | 120.035 c            |    | 3.150 | -4.8 — | 3.001       | 3.956 | -35.6 |
| 26)瑞典         |     | SGB2 1/2 05/25                         | ۲ | 109.110 c            |    | 1.563 |        | 1.380       | 1.920 |       |
| 2)荷兰          |     | NETHER2 07/24                          | ٢ | 107.615 c            |    | 1.173 |        | 1.039       | 1.564 |       |
| 28) 瑞士        |     | SWISS 1 <sup>1</sup> / <sub>4</sub> 24 | ٢ | 107.270 c            |    | 0.482 |        | .400 —••    |       | -21.1 |
| 29)希腊         |     | GGB2 02/24/24                          | ۲ | 83.435 c             |    | 5.667 |        | 5.469       | 6.421 | -20.4 |
| 3) 亚太         |     |                                        |   |                      |    |       |        |             |       |       |
| 30)日本         | 1   | JGB0 ½ 09/24                           | ٢ | 99.620               |    | 0.540 | -1.4   | .483 ——     |       | -3.7  |
| 31) 澳大利亚      |     | ACGB 2 34 24                           | ۲ | 92.825               |    | 3.644 |        | 3.275       | 3.723 | -2.8  |
| 32) 新西兰       |     | NZGB 5 1 2 23                          | ۲ | 109.013              |    | 4.233 |        | 4.042 —     | 4.499 | -16.5 |

### 全球债券市场

新兴市场行情

»亚洲各新兴市场行情显示。

- » 美国、欧洲至亚太区各新兴国家, 各市场国债当 前收益率及价格。
- » 选择地域, 可查看更多国家国债。例: 3 <GO> 选择亚太地区
- »可在"到期"黄色栏内选择不同年限查看国债。

» 选择国家, 可查看债券, 股票及商品市场等数据。 » 北美和欧洲市场行情显示可查看BTMM<GO>。

WB <GO>

| * 中国           |                                       | 97) 更正                  | 改国家      |          | 98) 设员 | ē 🔹          |                     | 市场行情显示   |          |                  |
|----------------|---------------------------------------|-------------------------|----------|----------|--------|--------------|---------------------|----------|----------|------------------|
| 1) 9HL 200     | NH 3) 寅巾                              | 市场 4) IR                | S 5) 侦费  | 矛 6) 商 6 | 76 7)A | 2票           |                     |          |          |                  |
| 8) 7 ML 9) 324 | 明   IU) CFETS·                        | -FX 110 9F8L            | .朝仪 [1][ | 33<br>   |        |              |                     |          |          |                  |
| 13)人民中外征       |                                       |                         | 14) 人民中  | 父义       |        | <u> </u>     |                     | <u> </u> | CNY FX   |                  |
|                | 头竹                                    | 实价                      |          | 头价       | 实价     |              | 最新                  |          | - 最新     | % Chg            |
| 人民市即期          |                                       |                         | 外汇即期     | ]        |        | 主要利率         |                     | CFETS OT | C-Last   |                  |
| CFETS外汇        | 6.1396                                | 6.1399                  | EURJPY   | 139.92   | 139.93 | CNY PBOC Fix | 6.1485              | USDCNY   | 6.1397   | -0.0293          |
| Cross          |                                       |                         | EUR      | 1.2853   | 1.2854 | CNY Volume   | 2163                | HKDCNY   | 0.79200  | -0.02651         |
| GBPCNY         | 10.0340                               | 10.0349                 | JPY      | 108.85   | 108.86 | 外汇掉期1年       | 1285.00             | JPYCNY   | 0.056394 | 0.238184         |
| CNYJPY         | 17.728                                | 17.730                  | GBP      | 1.6342   | 1.6343 | PBOC 3M      |                     | AUDCNY   | 5.4830   | -0.0638          |
| CNYSGD         | 0.2061                                | 0.2061                  | CAD      | 1.0947   | 1.0948 | CNH TMA Fix  | 6.1436              | EURCNY   | 7.8825   | -0.3010          |
| AUDCNY         | 5.4812                                | 5.4819                  | AUD      | 0.8927   | 0.8928 | 回购利率         |                     | GBPCNY   | 10.0403  | -0 <b>.</b> 4620 |
| NZDCNY         | 5.0013                                | 5.0022                  | NZD      | 0.8145   | 0.8147 | 7天           | 3.3000              | CNYMYR   | 0.52250  | 0.44020          |
| Offshore RMB : | Sp                                    |                         | CHF      | 0.9390   | 0.9391 | 14天          | 3.5500              | CNYRUB   | 6.2665   | 0.1198           |
| Spot CNH       | 6.1412                                | 6.1414                  | CNY      | 6.1393   | 6.1403 | SHIBOR定价     |                     | CFETS OT | C-Last   |                  |
| CNHHKD         | 1.2621                                | 1.2622                  | HKD      | 7.7512   | 7.7514 | ON           | 2.7970              | CNY T+0  | 6.1381   | 0.0259           |
| HKDCNH         | 0.7923                                | 0.7923                  | SGD      | 1.2652   | 1.2654 | 1周           | 3.1980              | CNY T+1  | 6.1394   | -0.0031          |
| CNT Fix        | 6.1435                                | 6.1435                  | MYR      |          |        | 1个月          | 4.2770              | CNY T+3  | 6.1439   | 0.0242           |
|                |                                       |                         | THB      | 32.160   | 32.177 | 3个月          | 4.5986              |          |          |                  |
| China Renmint  | oi 每日K线                               | 图 🖬 🖬 15)               | 新闻       |          |        |              | 中国外汇与               | 中国新闻     |          | - <b>E</b>       |
| + i            | 自踪 🤇 缩放 \cdots                        | 6.21 971                | WBO 10:  | 30 中国    | 网:【港   | 媒:中国的大项E     | 目正用工程质              | 质量换速度    | €】为确僚    | 设备               |
| , 1,           | CNY Curncy                            | y 6.1399 6.19 969       | WBO 10:  | 30 上海    | 质监发布   | i:#2014质量月#  | 【肿么选加》              | 显器,你造    | Ы么?】∓    | -燥的              |
| <b>0,0</b> 10, |                                       | E 6.18 968              | WBO 10:  | 30 一汽    | 丰田官方   | 微博: #我,就是    | 卡罗拉#试查              | 3全新卡3    | 7拉就送渡    | y情驾 "            |
| °0,00,         |                                       | 6.16 967                | WBO 10:  | 30 法制    | 晚报:【   | 探访东莞``女德琐    | E'':要做女强            | 虽人得切隙    | (子宫乳房    | i) `` "          |
| •              | L                                     | 1001 - 6.15<br>6.14 966 | WBO 10:  | 30 中国    | 平安:【   | 不同年龄的购房约     | 至】 买房菜 <sup>工</sup> | 岛和老手者    | 『值得一看    | !马               |
|                | · · · · · · · · · · · · · · · · · · · | 6.13 96                 | WBO 10:  | 30 文汇    | 报:【敵   | 篷车检阅新生事件     | +涉事方回应              | 立:稿件作    | 「者系大学    | ≠生记              |
| 2月 0月          |                                       |                         | WBO 10:  | 30 又汇    | 1位:【敞  | 遙生检阅新生事件     | F沙爭万回应              | 2:稿件作    | 「有杀大字    | -£1C             |

OTC <GO>

| 4        | 计国家市          | 17. 13                            |              | 07) 洗 而 ,         |            |      |          | 소려            | 次国    | 唐久行               | 楼县元                          |
|----------|---------------|-----------------------------------|--------------|-------------------|------------|------|----------|---------------|-------|-------------------|------------------------------|
| ×        | 心国家中          |                                   | CDC C        |                   | 5 /7       | 毛と胡  | 化工       | 土村            | TE    | 四方1               |                              |
| -        | 国宏            | [ 仮労 <mark>050</mark><br>[ 信久(百万) |              | MAN 叶幼<br>1 注照の好並 |            | 市 法  |          | usi<br>स्रीवि | 迎班。   | IK 元月<br>利宏       | GDP <mark>赤子</mark><br>赤字cpp |
| 1)       | 国家            | 202 215                           | 465.09.09/10 | +0.01 B           |            |      | 1 2854   | 10·30         | 10.10 | ጥባ <del>። -</del> | 小于"山口"。<br>-12.70            |
| 2)       | 葡萄牙           | 252,213                           | 147.06.00/10 | 1 24 PDu          | Do1        | DD.  | 1 2054   | 10.20         | +0.10 | .05               | -4.90                        |
| 2)       | 前面月           | 230,029                           | 120 40 00/10 | 1 10 000          | Dai<br>Dai |      | 110 4400 | 10.30         | 0.19  | .03<br>E 40       | -7.90                        |
| 3)<br>4) | 小             | 27,179                            | 94 26 00/10  | - 1.10 DDD-       | Dada       | DDD. | 1 2054   | 10.27         | -0.10 | 00.00             | -2.10                        |
| 7)       | 息八 们          | 2,209,034                         | 64.30 09/19  | -2.47 DDDU        | DadZ       | DDD+ | 1.2004   | 10:50         | +0.19 | .03               | -3.00                        |
| 0)       | 四班才           | 1,191,371                         | 58,90 09/19  | -4.22 BBB         | Baaz       | BBB+ | 1.2654   | 10:30         | +0.19 | .03               | -7.10                        |
| 0)       | 发小三           | 230,931                           | 48,43 09/19  | -4.10 A-          | Baat       | A-   | 1.2854   | 10:30         | +0.19 | .03               | -7.20                        |
|          | <u> 几</u> 利 时 | 455,524                           | 41.42 09/19  | -3.69 AAU         | Aa3        | AA   | 1.2854   | 10:30         | +0.19 | .03               | -2.60                        |
| 8)       | 広国            | 2,015,479                         | 40.50 09/19  | AAu               | Aa1        | AA+  | 1.2854   | 10:30         |       | .03               | -4.30                        |
| 9)       | 香港            | 116,632                           | 34.32 09/19  | -8.48 AAA         | Aa1        | AA+  | 7.7513   | 10:30         |       | .37               | +2.65                        |
| 10)      | 日本            | 9,090,340                         | 33.50 09/19  | +1.52 AA-u        |            |      | 108.87   | 10:30         |       |                   |                              |
| 11)      | 新西兰           | 61,643                            | 28.50 09/19  | AA                | Aaa        | AA   | .8146    | 10:30         |       | 3.68              |                              |
| 12)      | 澳大利亚          | 304,543                           | 28.03 09/19  | -1.63 AAAu        |            | AAA  | .8928    |               |       | 2.66              |                              |
| 13)      | 芬兰            | 122,996                           | 25.13 09/19  | +0.52 AAA         | Aaa        | AAA  | 1.2854   | 10:30         |       |                   | -2.10                        |
| 14)      | 瑞士            | 101,332                           | 25.01 09/19  | AAAu              |            | AAA  |          | 10:30         |       |                   |                              |
| 15)      | 丹麦            | 139,266                           | 22.67 09/19  | -12.83 AAA        | Aaa        | AAA  | 5.7912   | 10:30         | -0.20 | .28               |                              |
| 16)      | 奥地利           | 272,444                           | 22.46 09/19  |                   |            | AAA  | 1.2854   | 10:30         |       |                   |                              |
| 17)      | 荷兰            | 455,996                           | 20.81 09/19  | -9.54 AA+u        | Aaa        | AAA  | 1.2854   | 10:30         |       |                   | -2.50                        |
| 18)      | 英国            | 2,269,353                         | 18.45 09/19  | -23.10 AAAu       |            |      | 1.6342   | 10:30         |       |                   |                              |
| 19)      | 德国            | 1,470,498                         | 17.45 09/19  | -3.06 AAAu        | Aaa        | AAA  | 1.2854   | 10:30         |       |                   | +.00                         |
| 20)      | 美国            | 12,203,672                        | 15.76 09/19  |                   |            | AAA  | 1.000    | N.A.          |       |                   |                              |
| 21)      | 瑞典            | 153,417                           | 12.57 09/19  | -10.21 AAAu       | Aaa        | AAA  | 7.1425   | 10:30         | -0.25 | .35               | -1.10                        |
| 22)      | 挪威            | 63.209                            | 11.48 09/19  | -8.16 AAA         |            | AAA  | 6.3486   | 10:30         |       | 1.71              |                              |

### 世界各国债务行情

- » 各国家债务未偿还数据, CDS, 信用评级, 债务占GDP百分比等 排行。
- »选择国家可链接至其债务分布、期限时间 等其他数据页面。
- » 点击各数据项目可链接查看其历史 数据。

WCDM <GO>

### 外汇市场分析功能范例

### KHELP> 查看详细说明。 <MENU> 查看其他类似功能。

| 首〕  | <u>7</u> > 14 h | 「市场       |     |        |               | <(     | Cancel> 🗙  |        |  |
|-----|-----------------|-----------|-----|--------|---------------|--------|------------|--------|--|
|     |                 |           |     |        |               | Next:5 | 389 L1.261 |        |  |
| 1)  | 证券、             | 设定与功能说明 > | 15) | 分析し    | SD-CNY X-RATE | Curncy | >          |        |  |
| 2)  | FXIP            | 外汇信息门户    | 16) | ALLQ   | 全部报价          |        |            |        |  |
| 3)  | FXTF            | 外汇代码查找    | 17) | FRD    | 外汇远期计算        |        |            |        |  |
|     |                 |           | 18) | OVML   | 期权评估          |        |            |        |  |
| 4)  | 价格发             | 现 >       | 19) | BFIX   | 彭博外汇定价        |        |            |        |  |
| 5)  | FXC             | 汇率矩阵      | 20) | FXFA   | 外汇利率套利        |        |            |        |  |
| 6)  | WCR             | 全球汇率      | 21) | GP     | 历史线段图         |        |            |        |  |
| 7)  | WVOL            | 全球外汇波动率矩阵 |     |        |               |        |            |        |  |
| 8)  | XCCY            | 交叉货币基差    | 22) | 新闻与    | 研究报告 >        |        |            | DCTô   |  |
|     |                 |           | 23) | FIRS   | 率先报道-外汇       |        |            |        |  |
| 9)  | 分析功             | 能与选股提示 >  | 24) | N FX   | 要闻报道          |        |            |        |  |
| 10) | FXSW            | 外汇策略工作台   | 25) | STNI   | 外汇滚动新闻        |        |            |        |  |
| 11) | XDSH            | 外汇控制面板    | 26) | RES F> | (研究报告门户       |        |            |        |  |
| 12) | FXFC            | 外汇预测      |     |        |               |        |            |        |  |
| 13) | WCRS            | 全球货币排行系统  | 27) | 外汇电    | 子交易 >         |        |            |        |  |
|     |                 |           |     |        |               |        |            | ) 联系我们 |  |
|     | 投资组             | 合分析       | 28) | 外汇衍    | 生品>           |        |            | 他问题    |  |
|     |                 |           |     |        |               |        |            |        |  |

CURNCY <GO>

| 98) 设定    | -          |                   |             |             |                  |                     |             | 外汇信息             | 【门户   |
|-----------|------------|-------------------|-------------|-------------|------------------|---------------------|-------------|------------------|-------|
| 1) G10    | · 90) 夕    | h汇市场概述 91)        |             | 92) 外汇      | 期权及波动率           | 93) 经济数据            | 1           |                  |       |
| 11)所有G10  | 基础         | 货币 USD            |             |             |                  |                     |             |                  |       |
| 12) 美国    | 30) 汇      | 率 vs USD (DMMV    | )           | 存款利率        |                  | 债券收益率               | A           | ۍ<br>受票指数        |       |
| 13) 💿 欧元区 |            | Spot              | % Chg       | 3M          | 利差               | 10Y                 | 利差          | 指数               |       |
| 14) 🔶 日本  | USD        | 1.0000            |             | 0.29        |                  | 2.55                |             | 2010.40          |       |
| 15) 💥 英国  | EUR        | 1.2854            |             |             | -26 bp           | 1.04                | -151 bp     | 3273.25          |       |
| 16) 👥 加拿大 | JPY        | 108.87            | 16          | 0.05        | -23 bp           | 0.55                | -200 bp     | 16215.96         |       |
| 10 澳大利亚   | GBP        | 1.6342            |             | 0.53        | +24 bp           | 2.54                | -1 bp       | 6837 <b>.</b> 92 |       |
| 18) 🔤 新西兰 | CAD        | 1.0947            | 15          | 1.10        | +81 bp           | 2.25                | -31 bp      | 15265.35         |       |
| 19) 💶 瑞士  | AUD        | <b>.</b> 8930     | .06         | 2.83        | +254 bp          | 3.65                | +109 bp     | 5386 <b>.</b> 30 |       |
| 20) 丹麦    | NZD        | .8148             | .20         | 3.85        | +356 bp          | 4.25                | +170 bp     | 5241.22          | +1.1  |
| 21) 🔚 挪威  | CHF        | <b>.</b> 9391     | 18          | -0.01       | -30 bp           | 0.51                | -205 bp     | 8840.17          |       |
| 2) 📒 瑞典   | NOK        | 6.3487            | 08          | 1.59        | +130 bp          | 2.44                | -12 bp      | 686 <b>.</b> 59  | -0.0  |
|           | SEK        | 7.1423            | 14          | 0.35        | +6 bp            | 1.58                | -98 bp      | 1421.48          | +0.3  |
|           | 31) Bl     | oomberg U.S. Doll | ar Index    | (BDXY)      |                  |                     |             |                  | E     |
|           | <b>BBD</b> | KY Index 1054.99  |             |             | ◆追踪 ○、缩          |                     |             |                  | -10   |
|           |            |                   |             |             |                  |                     |             |                  | - 10  |
|           |            | 7月31              | 8月8         | 8月15        | 8月 22<br>2014    | '8月 <sup>29</sup> ' | 9月8         | 9月15             | 9月 22 |
| 2) 亚洲     | •          | 40)新闻             | 41) First V | Iord FX 4   | 2) Go to First W | ord FX              |             |                  | C C   |
| 3)欧洲/非洲   | 50) [      | 3FW 6:54 ASIA RA  | TES/CRED    | DIT DAYBOO  | K: Taiwan Exp    | orts, Philippir     | nes BoP     |                  |       |
| 4) 拉丁美洲   | 51)        | 3FW 10:16 S. Kore | ea Seeks    | Foreign Min | isters' Meeting  | g With Iran: Y      | onhap Link  |                  |       |
| 5) 中东     | 52)        | 3FW 10:16 *S.KO   | REA SEEK    | S FOREIGN I | MINISTERS' ME    | ETING WITH I        | RAN: YONHAP |                  |       |

外汇信息平台

### 外汇信息门户

» 各国主权债收益率及各债券金融市场行 情观测和收益率曲线。

»显示外汇信息平台,外汇市场主要页面

- »选择国家,可查看各国外汇市场数据。
- » 单一国家视图 经济数据 标签页中包含 一个 关键指标 表格以及对应的图表。

### FXIP <GO>

| 1)指令         | -       | 2) 设定   | έ.        | 3) 刷新         | Ĩ      |          |           | 4       | 小汇远期     | 计算器      |
|--------------|---------|---------|-----------|---------------|--------|----------|-----------|---------|----------|----------|
| 10) 远期 11)   | 交叉汇率计算  | 12)平份   | ↑近期 13) 🗐 | <b>5</b> 币种视图 |        |          |           |         |          |          |
| 货币 ▼         | USD 🖛   | CNY     | NDF 🗾     | via EUR       |        | 定价日期     | 09/22/14  |         | 自动刷新     |          |
| 即期来源         | BGNL    | BGNL 💌  |           |               |        | ■交易      | 模式        |         | 直接输入     |          |
| 远期来源         | BGNL 💌  | CMPL 💌  |           |               |        | 31) RF   | Q - 32) C | NF      | 显示实际小    | 数位       |
|              |         |         |           |               |        |          |           |         |          |          |
| 21) 远期曲线     | •       |         |           |               | 22) 畸零 | 日期       | -         |         |          |          |
| T 日期         | 点数买/    | 卖价      | 远期买/      | '卖价           | 天      | 日期       | 点数买/      | ′卖价     | 远期买/     | /卖价      |
| ON 09/23/14  |         |         |           |               | 61     | 11/24/14 | 210.67    | 249.03  | 6.161367 | 6.165203 |
| TN 09/24/14  |         |         |           |               | 422    | 11/20/15 | 1108.52   | 1202.81 | 6.251152 | 6.260581 |
| SP 09/24/14  | 6.140   |         | 6.140     | )3            | 1084   | 09/12/17 | 2120.19   | 2548.13 | 6.352319 | 6.395113 |
| SN 09/25/14  | 6.55    | 9.76    | 6.140955  | 6.141276      | 1451   | 09/14/18 | 2196.73   | 2868.91 | 6.359973 | 6.427191 |
| 1W 10/08/14  | 88.75   | 134.92  | 6.149175  | 6.153792      |        | mm/dd/yy |           |         |          |          |
| 2W 10/08/14  | 88.75   | 134.92  | 6.149175  | 6.153792      |        |          |           |         |          |          |
| 3W 10/15/14  | 114.52  |         | 6.151752  | 6.155902      |        |          |           |         |          |          |
| 1M 10/24/14  | 146.82  | 183.35  | 6.154982  | 6.158635      | 23) 远期 | - 远期     |           |         |          |          |
| 2M 11/24/14  | 210.67  | 249.03  | 6.161367  | 6.165203      |        | 日期       |           | /卖价     | 远期买      | /卖价      |
| 3M 12/24/14  | 278.95  | 331.39  | 6.168195  | 6.173439      | 3W -   | 10/15/14 |           |         | 6.151752 | 6.155902 |
| 4M 01/26/15  | 358.75  | 414.43  | 6.176175  | 6.181743      | 1M -   | 10/24/14 | -9.20     | 68.83   | 6.150832 | 6.162785 |
| 5M 02/24/15  | 429.12  | 487.54  | 6.183212  | 6.189054      |        |          |           |         |          |          |
| 6M 03/24/15  | 495.38  | 555.83  | 6.189838  | 6.195883      |        | mm/dd/yy |           |         |          |          |
| 9M 06/24/15  | 728.72  | 794.54  | 6.213172  | 6.219754      |        | mm/dd/yy |           |         |          |          |
| 1Y 09/24/15  | 954.49  | 1027.10 | 6.235749  | 6.243010      |        |          |           |         |          |          |
| 15M 12/24/15 | 1199.89 | 1307.30 | 6.260289  | 6.271030      |        |          |           |         |          |          |

FRD <GO>

### 外汇远期计算器

- » 远期视图提供所选货币的实时外汇远期定 价,使用该视图查看标准结算期间的价格, 计算标准结算曲线以外的畸零日期的汇率, 并为远期远期交易定价。
- » 交叉汇率计算 视图允许查看并自设计算中 两个货币对各自的汇率,从而增加交叉汇率 计算的透明度。
- » 使用面值远期视图来计算单一远期汇率, 以便对一系列日期的外汇现金流进行套期

### 指定证券的基本页面(1)

指定证券 例) 700 HK <EQUITY><GO> 腾讯 (香港) 分析菜单页面

以证券代码<EQUITY><GO>为例,菜单页面显示如新闻,走势图,财务数据等其相关分析功能。

### 1 HK <EQUITY> <GO>

| HK  | US \$  | C 4.51    | 16           | mm M     | have a start of the start of the start of th | K4.52/4.0 | 50K | 4                                                     | 4×17   |                                |                          |
|-----|--------|-----------|--------------|----------|----------------------------------------------------------------------------------------------------|-----------|-----|-------------------------------------------------------|--------|--------------------------------|--------------------------|
|     | 于 1    | 9 Sep d 量 | 7,165,173    | 0 4.68   | 3P                                                                                                    | H 4.77D   | L   | 4.50Y                                                 | 值      | 32.787M                        |                          |
| 首〕  | 页 > 股票 | ₹>分析 HAL  | CON RESOURCE | S Equity |                                                                                                    |           |     | <ca< td=""><td>ncel&gt;</td><td>×</td><td></td></ca<> | ncel>  | ×                              |                          |
|     |        |           |              |          |                                                                                                    |           |     | Next:645                                              | 2 L1.2 | 61                             |                          |
| 1)  | 公司椤    | - 既 >     |              | 17)      | 绘图-                                                                                                    | 与报告 >     |     |                                                       |        |                                |                          |
| 2)  | DES    | 证券简介      |              | 18)      | GP                                                                                                    | 历史线段图     |     |                                                       |        |                                |                          |
| 3)  | CF     | 公司申报      |              | 19)      | GF                                                                                                    | 基本面图表     |     |                                                       |        |                                |                          |
| 4)  | CN     | 公司新闻      |              | 20)      | EQR                                                                                                    | 股票报告撰     | 写   |                                                       |        |                                |                          |
|     |        |           |              |          |                                                                                                    |           |     |                                                       |        |                                |                          |
| 5)  | 公司分    | ↑析 >      |              | 21)      | 证券                                                                                                    | 监督 >      |     |                                                       |        |                                |                          |
| 6)  | FA     | 财务分析      |              | 22)      | EVT                                                                                                    | 公司大事      |     |                                                       |        |                                |                          |
| 7)  | OWN    | 所有权摘要     |              | 23)      | BQ                                                                                                    | 彭博报价      |     |                                                       |        |                                |                          |
| 8)  | SPLC   | 供应链分析     |              |          |                                                                                                    |           |     |                                                       |        | DC                             | è T ô                    |
| 9)  | CRPR   | 信用评级资料    | ł            | 24)      | 交易                                                                                                    | 分析 >      |     |                                                       |        |                                |                          |
|     |        |           |              | 25)      | IOIA                                                                                                    | 交易意向与     | 公布構 | 既览                                                    |        |                                |                          |
| 10) | 研究报    | 3告与预测 >   |              | 26)      | MDM                                                                                                    | 市场深度行     | 情显症 | Ā                                                     |        |                                |                          |
| 11) | EE     | 盈利与预测     |              | 27)      | VWAP                                                                                                    | 价格和成交:    | 量控制 | 剖面板                                                   |        |                                |                          |
| 12) | BRC    | 研究报告      |              | 28)      | RANK                                                                                                    | 经纪排行      |     |                                                       |        |                                |                          |
| 13) | BIP    | BI主要行业    |              | 29)      | TP                                                                                                    | 交易表现      |     |                                                       |        |                                |                          |
|     |        |           |              |          |                                                                                                    |           |     |                                                       |        | ) 联系我                          | ÎΊ                       |
| 14) | 可比分    | ↑析 >      |              | 30)      | 衍生。                                                                                                    | 品 >       |     |                                                       |        | <b>t</b> 他问题                   |                          |
| 15) | RV     | 相对评估      |              | 31)      | OMON                                                                                                    | 期权行情      |     |                                                       |        | ubsidiaries (                  | 3FLP) except             |
| 16) | EQRV   | 股票相对价值    | Ĩ            |          |                                                                                                    |           |     |                                                       |        | ). BLP provid<br>from reliable | es BFLP with<br>sources. |
|     |        |           |              |          |                                                                                                    |           |     |                                                       |        | ities or comr                  | nodities.                |
|     |        |           |              |          |                                                                                                    |           |     |                                                       |        | CTD                            | 1027241 5                |

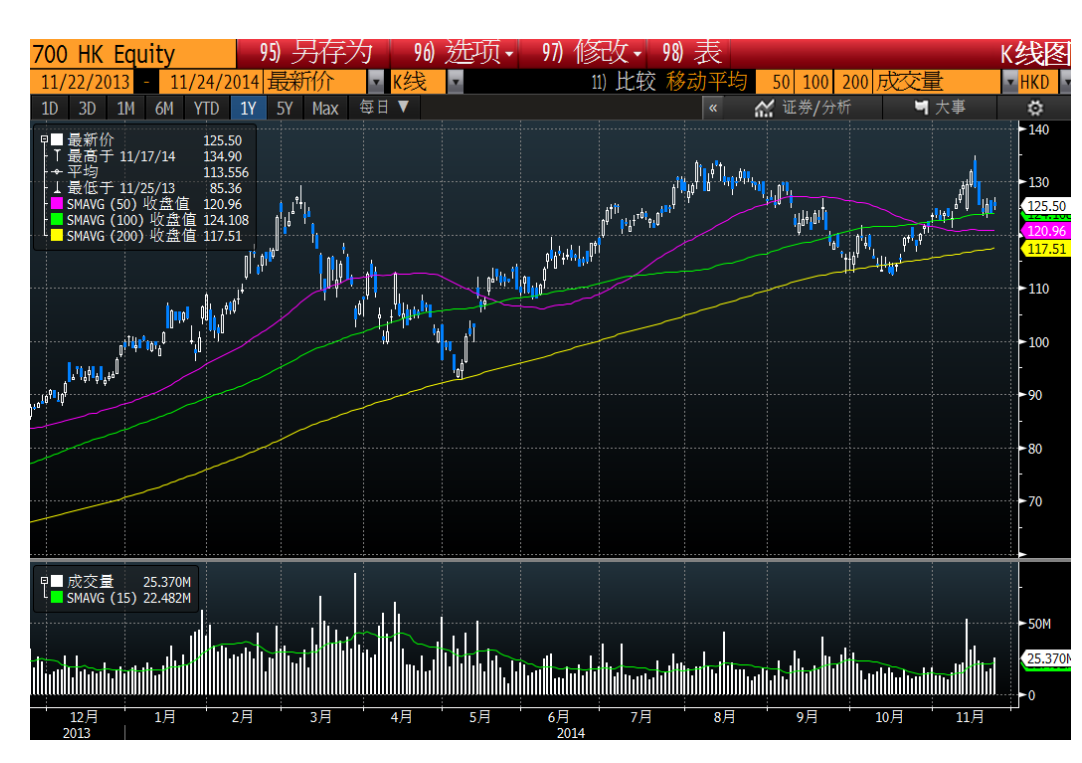

\* 700 HK <EQUITY>
 GPC<GO>
 GPC <GO>可显示K线图
 <PAGE FWD>进入下一
 页面显示价格表

### 指定证券的基本页面(2)

| 1 HK Equity 98 报告                | 99 反馈                | 页 1/4 简介:档案                                                                                                    |
|----------------------------------|----------------------|----------------------------------------------------------------------------------------------------|
| 1) 档案 2) 装                       | 行信息 3) 比率            | 4) 收入与EPS                                                                                                    |
| 长江实业                             | 長江寶業                 | 5) 多种资产类别业主与开发商                                                                                                |
| 长江实业(集团)有限公司通过其子公                | 司从事房地产开发与投资。该        | 公司兼营房地产经纪与物 业管                                                                                                 |
| 理、酒店经营及证券投资等业务。[                 | BBGID BBG000BDV1T0]  |                                                                                                    |
|                                  |                      |                                                                                                    |
|                                  |                      |                                                                                                    |
|                                  |                      | and a second second second second second second second second second second second second second second second |
| ❸价格图(GP)                         | ⑦ 盈利(ERN) ◎ 预测(EE)   | 10 公司信息                                                                                                    |
|                                  | 日期 (E) 08/06/12      | 11) www.ckh.com.hk                                                                                             |
|                                  | 市盈率 4.50             | Central, Hong Kong (SAR)                                                                                       |
| my w my Fill                     | 预测P/E 12/12 9.23     | Empls 10,000 (12/31/11)                                                                                        |
| Martin Martin                    | T12M EPS (HKD) 19.88 | 12)管理层(MGMT)                                                                                                   |
| -80                              | 预测EPS 9.68           | 13) Li Ka-Shing                                                                                                |
| 3un Sep Pec Har Jun<br>2011 2012 | 预测 PEG 1.52          | Chairman/Founder                                                                                               |
| 价/1D变动 (HKD) 89.40/-1.05%        | 允许卖空                 | 14) Li Tzar Kuoi "Victor"                                                                                      |
| 52w最高 (08/02/11) 122.40          | 9 股利(DVD)            | Deputy Chairman/Mng Dir                                                                                        |
| 52w最低 (10/04/11) 79.10           | 参考毛收益率 3.53%         | 15) Kam Hing Lam                                                                                               |
| 年至今变动/% -3.00/-3.25%             | 5年总增长 7.51%          | Deputy Managing Director                                                                                       |
| 市值 (HKD) 207065.1M               | Cash 05/30/12 2.63   | 16) 12个月总回报(TRA) -19.56%                                                                                       |
| 总股数/流通股数 2316.2M/1231.0M         |                      | Beta vs HSI 1.11                                                                                               |
| 暂无交易所提供的卖空股数信息。                  | 整手 1000              |                                                                                                    |

### 1 HK <EQUITY> DES <GO>

| 90 新检算                                  | 索   | 97)   | 选项          |            | 98 设定  | 9      | 》反馈   | Assessment Actor | VALUE AND ADDRESS OF ADDRESS OF ADDRESS<br>ADDRESS OF ADDRESS OF ADDRESS OF ADDRESS OF ADDRESS OF ADDRESS OF ADDRESS OF ADDRESS OF ADDRESS OF ADDRESS OF ADDRESS OF ADDRESS OF ADDRESS OF ADDRESS OF ADDRESS OF ADDRESS OF ADDRESS OF ADDRESS OF ADDRESS OF ADDRESS OF ADDRESS OF ADDR | 页1      | 新闻     |
|-----------------------------------------|-----|-------|-------------|------------|--------|--------|-------|------------------|----------------------------------------------------------------------------------------------------|---------|--------|
| 主题                                      | **  | 长江实业  | -           |            |        |        |       | 要闻               | 热门新闻                                                                                                    | 全部      | P      |
| 我的新闻                                    | 20  | 精细检索》 |             |            | 森 我的来得 |        | BE ZH | 06/13/12         | 山 排序                                                                                                    | 时间      | 10 C 3 |
| 证券                                      | 1)  | 瑞銀把友  | 邦保险         | È, K       | 江实业、   | 汇丰控    | 投等公司  | 例人香港             | 最青睐个股                                                                                                    | BFW     | 10:16  |
| Search                                  |     | 今日图表  | 2:长江        | [实业        | 估值接近   | 10年最   | 氏 分析师 | 币评级5年            | 来最乐观                                                                                                    | (B) CBN | 9:20   |
| 19HK                                    | 3)  | 瑞银把友  | 邦保险         | 2. K       | 江实业、   | 汇丰控    | 投等公司  | 列入香港             | 最青睐个股                                                                                                    | BFW     | 10:16  |
| 代码列表                                    | 4)  | 今日图表  | 1:长门        | [实业        | 估值接近   | 10年最   | 医分析师  | 币评级5年            | 来最乐观                                                                                                    | (B CEN  |        |
| SPX                                     |     | 策略观点  | (:野村        | 认为         | 在政策放   | 松迹象    | 下中国原  | 导地产市场            | 所触底                                                                                                    | BFW     | 9:04   |
| NKY                                     |     | 更新:亚派 | 州盘前前        | 箭报         | :日本机械  | ·订单、   | 韩国失业  | 业率、太阳            | 日能股、思                                                                                                    | BFW     | 8:25   |
| Global Monitor                          |     | 亚洲盘前  | 简报:         | 日本         | 机械订单   | 、韩国·   | 失业率、  | 太阳能股             | 、思捷环球                                                                                                    | BFW     |        |
| test [18]                               |     | 亚洲盘前  | 简报:         | 中国         | ]贷款、大  | 宗商品    | 苹果、   | 日本第三             | 产业指数                                                                                                    | BFW     | 6/12   |
|                                         | 9)  | (锺之E  | 记》武         | 班牙         | 急救鱼    | 缸 暂解   | 愁     |                  |                                                                                                    |         | 6/11   |
| 近期                                      | 10) | 抗议活动  | 导致者         | 清港长        | 江中心对   | 部分入    | 口设限(  | 更正)              |                                                                                                    | CBN     | 6/11   |
| Chinese Yuan                            | 11) | (一周功  | 略一唐         | 計理解        | () 欧陆中 | 国好消    | 息,恒指  | 料重上万             | 力守稳                                                                                                    |         | 6/11   |
| 美源伯根                                    | 12) | 更新:亚》 | 州盘前首        | 简报         | 中国经济   | 数据     | 铜、西班  | 任牙、中国            | 联通、野村                                                                                                    | BFW     | 6/11   |
| =EJ233314<br>Altona Minino I td         | 13) | 亚洲盘前  | 简报:         | 中国         | 经济数据   | 、铜、    | 西班牙、  | 中国联通             | 、野村                                                                                                    | BFW     | 6/11   |
| Patona Pating eta                       | 14) | 策略观点  | 1:彭博        | <b>弊经济</b> | 学家麦德   | 能称中    | 国降息暗  | 示后续大             | 幅宽松举措                                                                                                    | BFW     | 6/08   |
| 新闻集点                                    |     | 【财华香  | <b>浩】</b> 看 | 港肥         | 第二十大   | 成交金    | 额排名   |                  |                                                                                                    | FNP     | 6/08   |
| 思捷环球控股                                  | 16) | 人民日报  | 1 李嘉        | 诚"今        | 大家产"欲  | 玻解"富   | 不过三个  | ŧ                |                                                                                                    |         | 6/08   |
| JPMorgan Chas                           | 17) | 更新:亚派 | 州盘前往        | 简报         | 中国降息   | 1、成品   | 油价格、  | 金价、E             | 本贸易数据                                                                                                    | BFW     | 6/08   |
| man man man man man man man man man man | 18) | 日本GDP | 第一季         | 度按         | 年增速修   | 正至4.7% | 市场预   | 估为4.5%           |                                                                                                    | BFW     |        |
| 人物                                      | 19) | 亚洲盘前  | i简报:        | 中国         | 降息、成   | 品油价    | 格、金价  | 、日本贸             | 易数据                                                                                                    | BFW     | 6/08   |
| 来源                                      | 20) | 策略观点  | (: 瑞(       | 言指         | 中国降息或  | 推动楼    | 市需求法  | 性一步攀升            | ł                                                                                                    | BFW     | 6/08   |

### 证券简介

» DES(证券简介)页面显示公司管理层基本信 息及相关财务数据等。

### 公司新闻与研究报告

» CN(公司新闻)可查看企业相关新闻。 输入"CN"+"新闻来源代码"可查看指 定来源的企业新闻。新闻来源代码示 例 CBN 彭博中文新闻 BN 彭博英语 新闻

### 1 HK <EQUITY>CN <GO>

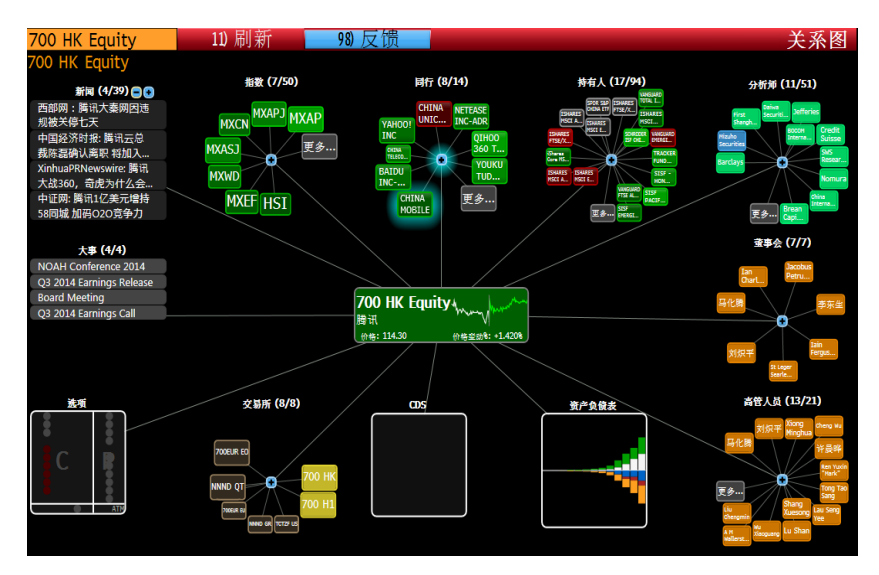

### 公司财务分析

- »分类查看损益表,资产负债表等财务数据。
- » 可同时查看财务数据图表, 并将数据导 出至Excel。

1 HK <EQUITY>FA <GO>

### 自动完成搜索功能

▲ ▶ 首页 目录 ≫ CHEUNG KONG Equity ・ CANN ・ ▶ 《HELP> 查看详细说明。 《MENU> 查看其他类似功能。 ¤ Msg:+1 ☆ 🗈 🗭 ?

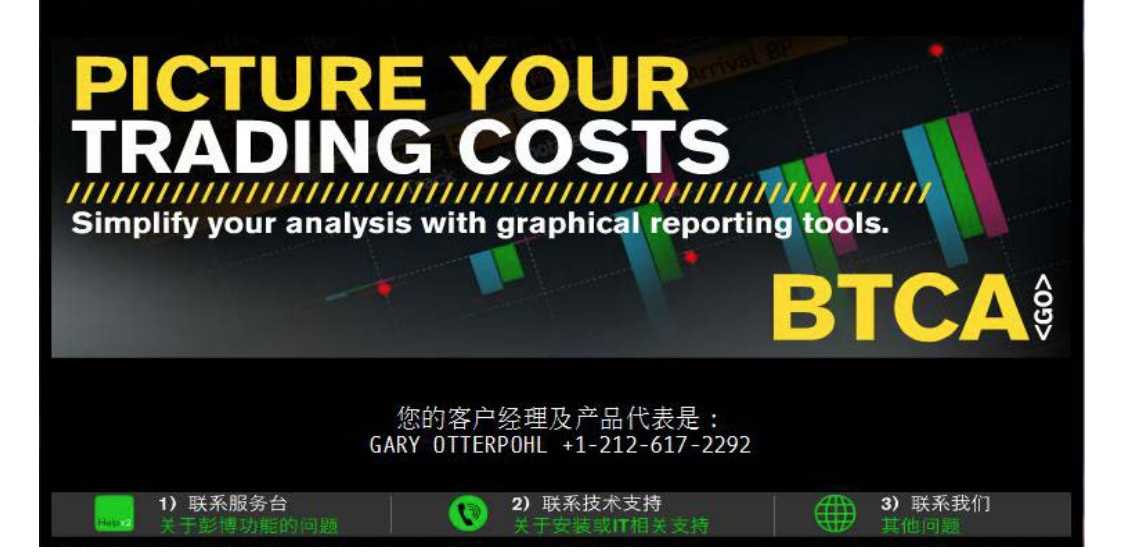

### 自动完成功能

● 画面左上方空格内输入 证券或关键词,可自动显 示检索相关证券代码和 功能页面。

可输入中文自动搜索。

| ◀ ▶ 首页目录 >                                                                                                    | CHEUNG KONG Equity • CANN •                                                                                                    | Message 🏠 💽 📑 🔅 ? |
|----------------------------------------------------------------------------------------------------|----------------------------------------------------------------------------------------------------|-------------------|
| 百度                                                                                                    |                                                                                                    |                   |
| 功能<br>WTR<br>WT<br>Field:PX155<br>Field:RX972<br>Field:S4902<br>Field:S4905<br>Field:RR738<br>Field:PX151<br>Field:S4904<br>更多功能                                 | 全球趋势与反转 百分比变动<br>全球趋势与反转<br>印度总交割百分比<br>信用额度利用百分比<br>ARDR NII敏感度百分比 -增25基点<br>ARDR NII敏感度百分比 -减50基点<br>年度液态天然气产量 -百万桶<br>印度BSE交割百分比<br>ARDR NII敏感度百分比 -增50基点 | 接<向上箭头>以隐藏结果      |
| 证券<br>BIDU US Equity<br>BIDU UW Equity<br>1028 HK Equity<br>BAIDUZ CH Equity<br>BIDU UQ Equity<br>RCHSINDX Index<br>BIDU SP Equity<br>0122413D CH Equity<br>更多证券 | 百度(美国)<br>百度(纳斯达克GS)<br>千百度国际控股(香港)<br>百度<br>百度(纳斯达克GM)<br>里士满联邦储备银行制造业调查 - 总<br>百度(新加坡)<br>百度(中国)                                                           | 体指数月度百分比变化        |

### 设定方法

4

 ● 画面右上方的灰色 工具栏,点击终端→ 指令行,可根据需求选择 "自动"、"人工启动" 和"延迟"来设定自动 完成功能。

### 彭博证券代码组成

| 股票 | 700 HK <equity> <go><br/>APPL US <equity> <go><br/>证券代码 +交易所代码 + 600000 CH<equity> <go></go></equity></go></equity></go></equity>                                                                                            |                                                                   |  |  |  |  |  |  |  |  |  |
|----|----------------------------------------------------------------------------------------------------|-------------------------------------------------------------------|--|--|--|--|--|--|--|--|--|
| 债券 | SINOPE 0 04/24/14 <corp> <go><br/>证券代码+ 息票 + 到期日 + <corp> + <go><br/>SINOPE 0 04/24/14 <corp><br/>SINOPE 0 04/14 <corp><br/>SINOPE 0 <corp></corp></corp></corp></go></corp></go></corp>                                     |                                                                   |  |  |  |  |  |  |  |  |  |
|    | 国内债券可以直接使用国内代码,银行间代码<br>两个交易所使用XXXXXXX.SZ或者XXXXX                                                                                                    | 国内债券可以直接使用国内代码, 银行间代码使用XXXXXX.IB,<br>两个交易所使用XXXXXXX.SZ 或者XXXXX.SH |  |  |  |  |  |  |  |  |  |
|    | 中国附息10年国债1204回<br>120004.IB <govt> <go></go></govt>                                                                                                    |                                                                   |  |  |  |  |  |  |  |  |  |
|    | 14铁道MTN002<br>101451047.IB <corp> <go></go></corp>                                                                                                    |                                                                   |  |  |  |  |  |  |  |  |  |
| 外汇 | CNY <curncy><br/>货币代码 + <curncy><br/>交叉汇率<br/>USDCNY <curncy> <go></go></curncy></curncy></curncy>                                                                                                    |                                                                   |  |  |  |  |  |  |  |  |  |
| 期货 | 上海期货交易所黄金期货       恒生指数期货         AUAZ2 <cmdty> <go>       HIM2 <index> <go>         期货代码+月份代码+年度代码 <cmdty>       期货代码+月份代码+年度代码 <index>         黄金期货2012年12月份       恒生指数期货2012年6月份</index></cmdty></go></index></go></cmdty> |                                                                   |  |  |  |  |  |  |  |  |  |
|    | 月份代码: 3月=H, 6月=M, 9月=U, 12月=Z<br>AUAA <cmdty>为例, 在期货代码后加 A, 自<sup>z</sup><br/>AUA1<cmdty>为例, 加1显示为连续代码, 连</cmdty></cmdty>                                                                                                    | 动选择当前月份的活跃期货。<br>E接近期月份合约。                                        |  |  |  |  |  |  |  |  |  |

### 证券比较分析

2只证券分析 例) SINA US <EQUITY> BIDU US<EQUITY><GO> 输入证券代码1<EQUITY>证券代码2<EQUITY><GO>可进行价差及相关系数等分析。

### SINA US <EQUITY> BIDU US<EQUITY><GO>

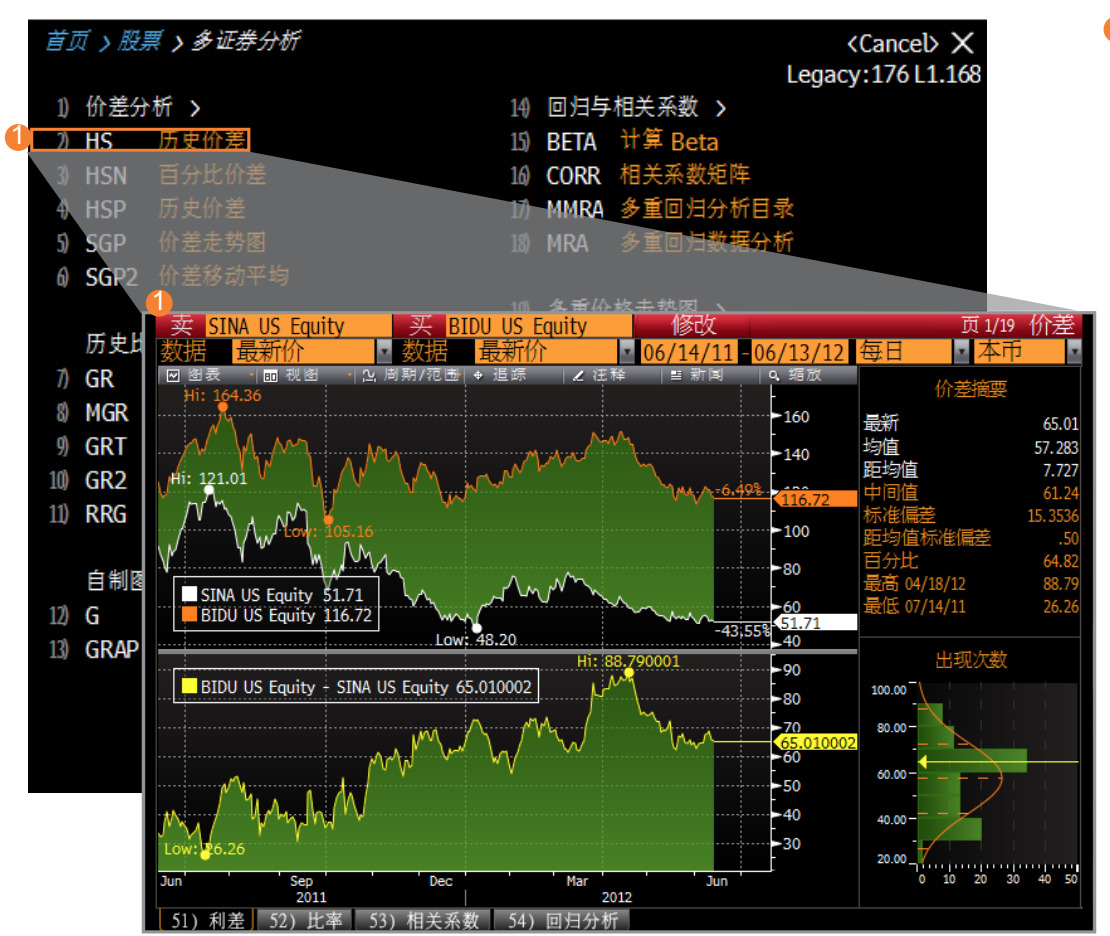

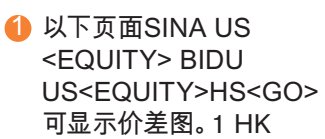

### 彭博大学 公开课程

| <ol> <li>①所有研讨会</li> <li>②我的研讨会</li> <li>检索条件</li> <li>月份</li> <li>今后12个月</li> <li>分类</li> <li>全部</li> <li>地区</li> <li>亚太地区</li> <li>技能水平</li> <li>全部</li> <li>如市</li> <li>SHANGHAI</li> <li>结果</li> <li>排序</li> <li>按相关度</li> </ol> | Ë, |
|----------------------------------------------------------------------------------------------------|----|
| 检索条件<br>月份 <u>今后12个月 ▼</u> 分类 <u>全部 ▼</u> 地区 <u>亚太地区</u><br>技能水平 <u>全部 ▼</u> 主题 <u>全部 ▼</u> 城市 SHANGHAI<br>结果 排序 按相关度                                                                                                    |    |
| 月份     今后12个月     ✓     分类     全部     ✓     地区     亚太地区       技能水平     全部      主题     全部     ✓     城市     SHANGHAI       结果                                                                                                    |    |
| 技能水平     全部     ✓      主题     全部     ✓      城市     SHANGHAI       结果     排序                                                                                                    | •  |
| 结果<br>排序 拆档关度<br>指序                                                                                                    | Ĩ  |
| 了。我们就是我们的问题,我们就是我们的问题,我们就是我们的问题,我们就是我们的问题。<br>你们我们就是我们的我们就是我们的我们就是我们的我们就是我们就是我们的我们就是我们的我们就是我们的我们就是我们的我们就是我们的我们就是我们的我们就是我们的我们就是我                                                                                                    |    |
|                                                                                                    | •  |
|                                                                                                    |    |
| Ⅲ)*中级培训* 针对股票分析员               Shanghai                                                                                                    |    |
| 注意:彭博新办公室地址 17-Jul-2012 17:00 - 19:00                                                                                                    |    |
| 上海市浦东新区世纪大道8号上海国金中心汇丰银行大楼( [拼座已满]                                                                                                    |    |
|                                                                                                    |    |
| 12) *午间培训* 使用彭博创建优秀图表 Shanghai                                                                                                    |    |
| 注意:彭博新办公室 19-Jul-2012 11:45 - 12:45                                                                                                    |    |
| 上海市浦东新区世纪大道8号上海国金中心汇丰银行大楼( 讲座已满                                                                                                    |    |
|                                                                                                    |    |
| <sup>13)</sup> *中级培训* 外汇市场相关功能和分析 Shanghai                                                                                                    |    |
| 注意:彭博新办公室地址 24-Jul-2012 17:00 - 19:00                                                                                                    |    |
| 上海市浦东新区世纪大道8号上海国金中心汇丰银行大楼(                                                                                                    |    |

### 彭<u>博讲座与</u>研讨会 ▶用尸坌记 中级培训\* 针对债券分析员和交易员 17-Jul-2012 (二) 17:00 - 19:00 时间 7 FINANCE STREET, WEST DISTRICT 11F, WINLAND INTL FINANCE CENTER Beijing, China 演讲者 DANNY LIU FIND BY BLOOMBERG SPECIALIST fliu45@bloomberg.net **Chinese Simplified** 技能水平 中级 介宿

点:北京市西城区金融街7号 英蓝国际金融中心11楼1130-1132

我们会尽量安排每人一台终端操作。如遇特殊情况,未能安排一人一机,敬请见谅。\*

程简介: 对固定收益分析员/交易员的常用债券市场分析功能,如果您是第一次使用彭博,请您先 加初级培训"如何开始使用彭博"。

90) 近项 Bloomberg Resource Center 91) 语言 新闻品店 IBM Equity . N Message 🖞 🖪 🖪 0. ? 资源中心主页 入门指南 视频 新闻检索 IBM/放和 7) 高级 · 排除 《输入项目成? 滚 检索项目 盈利 비 市场行情显示和定 MSG提升视频(ENG) 富文本视频(ENG) IEN FRN INDIA 20) 想第 21) 人工作改 帮助法量 3.7 算得這 如史新记述强用时候:中国先行控责组织 转出 GH生早日 15 亞洲量前銷售;中國先行經濟指數 尋想 GG化學 台籍電

»BU <GO>彭博大学公开课 程,国内有三个培训中心: 北京、上海和深圳

»选择您想参加的课程,请留 意时间、地点、课程内容和 报名状态,若报名人数已满, 我们将进行注释, 1 <GO> 进行用户登记,您可以根据 提示选择自己登记或替他人 登记。

注意:所有的培训都是免费 的,请各位用户多多利用

- » 在终端上输入BPS<GO>. 可获取关于彭博终端不同功 能和分类的介绍,帮助您快 速掌握使用方法。
- » 在左侧菜单栏点击"入门指 南", 点击"视频", 即可观看 不同类别的具体介绍。

### 遇到问题请按 <HELP>

### 初始页面 <HELP>

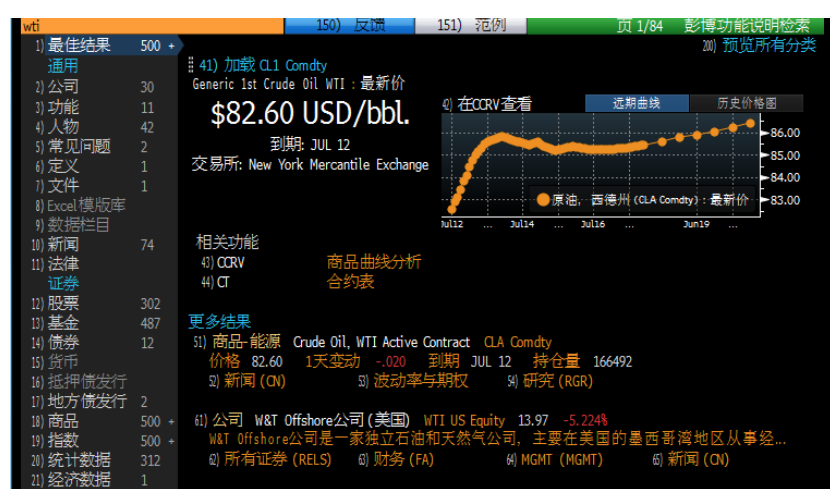

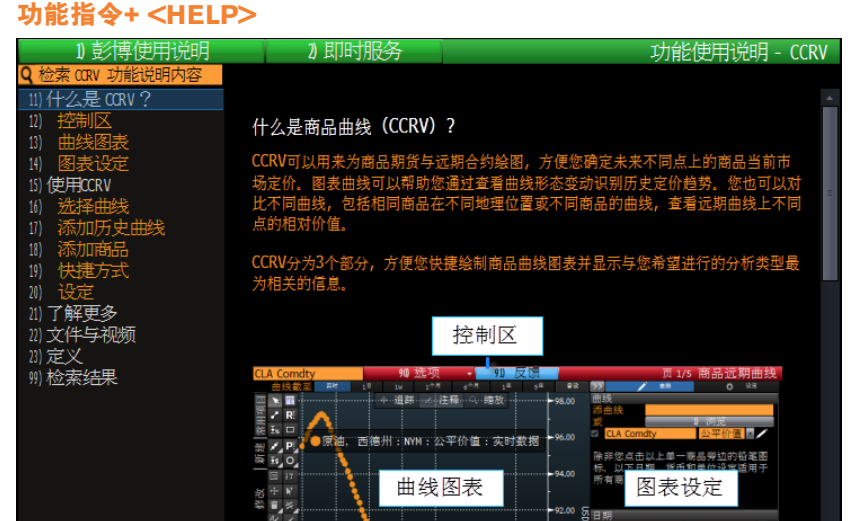

### 初始页面按 <HELP>

» 直接进入彭博终端介绍页面, 点击左侧菜单选择需 要了解的信息。

### 各功能帮助页面

例如:在CCRV页面上按 <HELP>

»显示CCRV功能使用说明窗口,列有使用方法及 相关资料。

<HELP> <HELP>

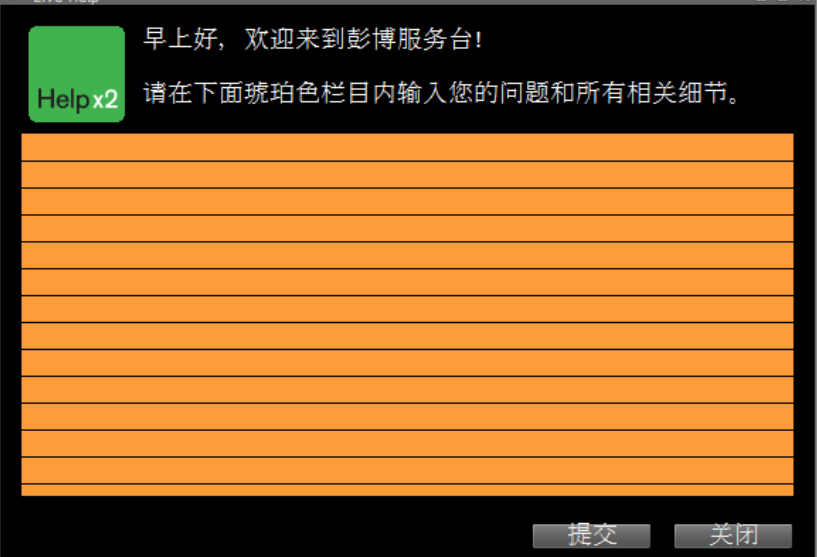

» 按<HELP>键2次,即可开启彭博咨询台在线 对话窗口,随时询问彭博终端使用方法,也 可提出建议和意见。

### 关键词+ <HELP> 分类项目

| 分类              | 举例                                                                                   |
|-----------------|--------------------------------------------------------------------------------------|
| 问题解答            | 输入BETA <help> 1 <go>,<br/>找出已调整的贝塔值与未经 调整的贝塔值有何不同之处。</go></help>                     |
| 单词定义            | 输入SHARPE <help> 2 <go>,<br/>找出夏普比率的定义。</go></help>                                   |
| 程序/功能分析         | 输入REGRESSION <help> 3 <go><br/>找出关于回归分析功能。</go></help>                               |
| 新闻课题            | 输入CHINA <help> 4 <go>,<br/>找出有关中国的新闻分类。</go></help>                                  |
| 文件/杂志文章         | 输入ASIA CRISIS <help> 5 <go>,<br/>下载并阅读彭博有关此主题的文章报道。</go></help>                      |
| 资料来源            | 输入CENTRAL BANK <help> 6 <go>,<br/>进入彭博系统中,各国中央银行所设立的首页。</go></help>                  |
| 人名              | 输入ALAN GREENSPAN <help> 7 <go>,<br/>查阅所有关于美国联邦储备银行主席的资料。</go></help>                 |
| 品牌名称            | 输入LENOVO <help> 8 <go>,<br/>查询所有关于此品牌的资料</go></help>                                 |
| <help>解释</help> | 输入ASW <help> 9 <go>,<br/>了解如何使用彭博的资产掉期 计算功能, 来算出透过利率掉期市场<br/>所得出的债券相对价值。</go></help> |
| 公司: 股票与债券       | 键入HUANENG <help> 10 <go>,<br/>找出该公司的股票与债券、<br/>了解其业务、分析其基本面、并阅读相关新闻。</go></help>     |
| 基金              | 输入BOSHI <help> 11 <go>,<br/>查看所有博时基金的详情。</go></help>                                 |
| 指数/统计数据         | 输入MARKET CAP <help> 12 <go>,<br/>以取得全球交易所的 总市值资讯。</go></help>                        |
| 外汇              | 输入JAPAN <help>13<go>,<br/>查阅日圆金融产品的资讯。</go></help>                                   |
| 期货与期权           | 输入BOND <help> 16 <go>,<br/>查阅各种债券期货的合约。</go></help>                                  |
| 商品/能源           | 输入METAL <help> 17 <go>,<br/>查阅关于金属商品的相关资讯。</go></help>                               |

### 使用彭博邮件

按<MESSAGE>键 直接进入收件箱 (也可输入MSG <GO>进入收件箱) 在收件箱页面按 键链接至彭博邮件功能菜单页面 » 发送邮件至彭博用户时, 例如:LEI LI先生, 可直接输入 MSG LEI LI <GO>

»发送邮件至非彭博用户时,在收件箱页面点击 "撰写", 输入收件人电子邮件地址。

» 撰写无字数限制的长邮件, 可输入指令MSGE <GO>

| 《 位 3 | 系    |       | 90 19  | <b>兵与</b> | 90 50   | 辺     |      | 90 田均  | 相 -    |             |      | 贝    | 1 11 2 | 1年:収1    | 干相    |
|-------|------|-------|--------|-----------|---------|-------|------|--------|--------|-------------|------|------|--------|----------|-------|
|       | -    |       |        |           |         | -     | -    |        | -      |             |      |      |        |          |       |
| 1) 🗸  | 6/21 | 17:25 | - NLRT | ALERT/    | 11今天都   | 全全    | 日收   | 市創業    | 板之謠    | 5.券實空       | 成父   | 量    |        |          |       |
| DV    | 6/21 | 17:25 | - NLRT | ALERT/    | 加今天截    | 洷全    | 日收   | 市那斯    | 達克朋    | <b>计份之證</b> | 券賣   | [空)  | 戎交     | <b>H</b> |       |
| 31    | 6/21 | 17:25 | - NLRT | ALERT/    | Short   | Sel1  | Tur  | nover  | (NASD  | AQ Stoc     | ks)  | up   | to o   | ay cl    | ose   |
| 41    | 6/21 | 17:25 | -NLRT  | ALERT/    | Short   | Sel1  | Tur  | nover  | (GEM)  | up to       | day  | clo  | se t   | oday     |       |
| VR    | 6/21 | 17:25 | -NLRT  | ALERT/    | 1)今天截   | 至全    | 日收   | 市主板    | 之證考    | 會空成         | 交量   | -5   |        |          |       |
| av    | 6/21 | 17:25 | -NLRT  | ALERT/    | 10今天截   | 至全    | 日收   | 市主板    | 之證考    | 會空成         | 交量   | -3   |        |          |       |
| カイ    | 6/21 | 17:25 | -NLRT  | ALERT/    | 10今天截   | 至全    | 日收   | 市主板    | 之證考    | <b>律曹空成</b> | 交量   | -1   |        |          |       |
| 81    | 6/21 | 17:25 | - NLRT | ALERT/    | 1)今天截   | 至全    | 日收   | 市主板    | 之證券    | <b>律曹空成</b> | 交量   | -4   |        |          |       |
| 9√    | 6/21 | 17:25 | - NLRT | ALERT/    | Short   | Sel1  | Tur  | nover  | (Main  | Board)      | up   | to   | day    | close    | tod   |
| 10 1  | 6/21 | 17:25 | -NLRT  | ALERT/    | 10今天截   | 至全    | 日收   | 市主板    | 之證券    | 會空成         | 交量   | -2   |        |          |       |
| 11) 🗸 | 6/21 | 17:25 | - NLRT | ALERT/    | Short   | Sell  | Tur  | nover  | (Main  | Board)      | up   | to   | day    | close    | tod   |
| 12) 🗸 | 6/21 | 17:25 | -NLRT  | ALERT/    | Short   | Sell  | Tur  | nover  | (Main  | Board)      | up   | to   | day    | close    | tod   |
| 13) 1 | 6/21 | 17:25 | -NLRT  | ALERT/    | Short   | Sel1  | Tur  | nover  | (Main  | Board)      | up   | to   | day    | close    | tod   |
| 14 1  | 6/21 | 17:25 | -NLRT  | ALERT/    | Short   | Sell  | Tur  | nover  | (Main  | Board)      | up   | to   | day    | close    | tod   |
| 15 1  | 6/21 | 9:08  | - TODA | 'S NEW    | S/Top S | tori  | es:  | United | King   | dom         |      |      |        |          |       |
| 10 1  | 6/21 | 6:00  | - TODA | 'S NEW    | S/Top S | stori | es:  | Busine | ess an | d Finar     | ice  |      |        |          |       |
| 17) V | 6/21 | 5:30  | - TODA | S NEW     | S/My Ne | ws D  | aily | Diges  | st     |             |      |      |        |          |       |
| 180 1 | 6/21 | 5:00  | · TODA | 'S NEW    | S/Top S | stori | es:  | China  |        |             |      |      |        |          |       |
| 19 1  | 6/21 | 5:00  | · TODA | S NEW     | S/Top S | stori | es:  | United | Stat   | es          |      |      |        |          |       |
| 20 1  | 6/21 | 1:54  | -NLRT  | ALERT/    | Canada  | Equ   | ity  | Movers | : NGE  | x Resou     | rces | 5, E | aja    | Minin    | ], N. |

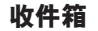

- » 点击"撰写"链接至撰写邮件页面
- » 如果对方是彭博的用户, 前面的绿色圆点代表 他已登陆彭博, 红色圆点代表没有登陆

» 在撰写邮件页面上, 输入编写内容点击"添加附件" 可以插入附件

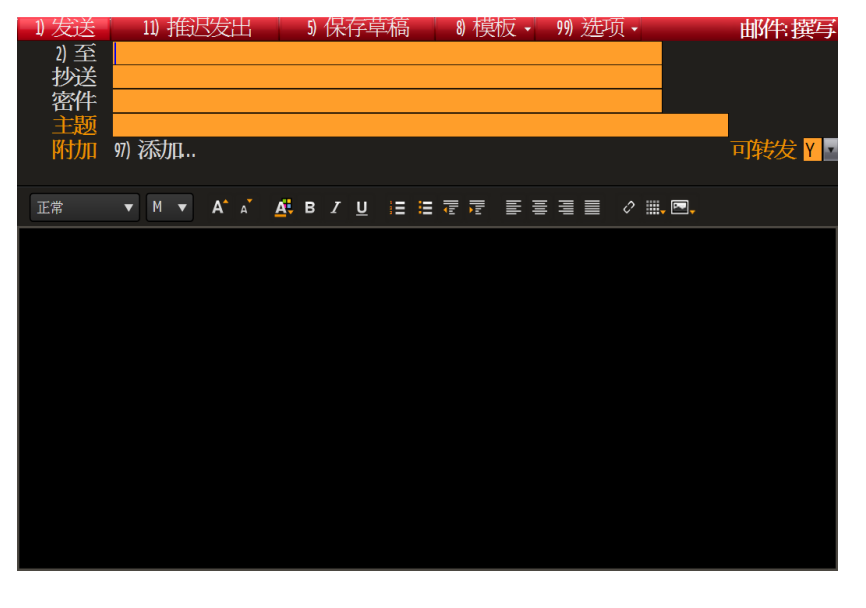

### 使用彭博即时通讯

使用 IB <GO>,可以向其他彭博专业服务用户发送彭博即时短信"聊天"邀请。

- » 输入IB <GO> 进入IB主页面
- » 欲发送聊天邀请给某彭博用户, 如LEI LI先生, 可输入 IB LEI LI <GO>

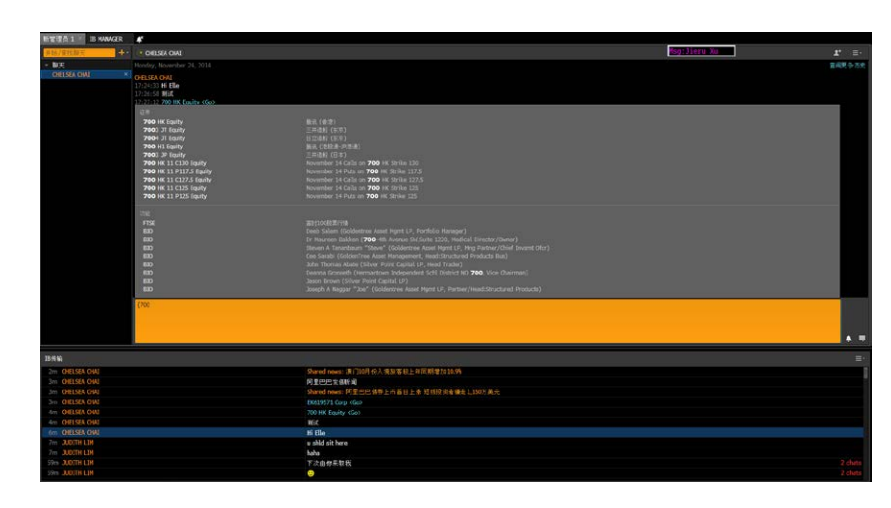

### 即时分享股票信息

- » 在IB的对话框中输入{股票代码},系统可通过 您所输入的代码前几位智能检索相关的股票 代码,帮助您迅速分享股票以提供丰富、实时 的市场数据。
- » 向对话框中直接拖放文件、表格和其他灵活屏 组建,以便更快地链接至其他功能

| 新管理员 1 ×    | IB MANAGER | <b>≜</b> × |                       |                  |              |                |                |             |     |
|-------------|------------|------------|-----------------------|------------------|--------------|----------------|----------------|-------------|-----|
| 开始/查找聊天     | +-         | • CHELSEA  | CHAI                  |                  |              |                | د              | Ľ†          |     |
| ▽ 聊天        |            | Monday, No | vember 24, 20         | )14              |              |                | 查              | <b>剣更</b> 者 | 多历史 |
| CHELSEA CH/ | AI ×       | ELLE SHEN  |                       |                  |              |                |                |             |     |
|             |            | 17:20:29 h | ello<br>** CHELSEA CH | iai (Bloomber    | G FINANCIAL) | acknowledged t | he chat reques |             |     |
|             |            | ELLE SHEN  |                       |                  |              |                |                |             |     |
|             |            | 17:20:48   | 700 HK Equity HK      | D OC 1125.50 +1. | .30(+1.05%)  |                | _              |             |     |
|             |            |            |                       |                  |              |                |                |             |     |
|             |            |            |                       | 125 50           | +1.30 (+1.0  | 05%)           |                |             |     |
|             |            |            | HKD OC 🤳              | 123.30           | her not      |                |                |             |     |
|             |            |            | At 16:01 d            |                  | V' -         |                |                |             |     |
|             |            |            | H 125.70 /            | 125.80 H         | 21700 × 900  | )              |                |             |     |
|             |            |            | Open                  | 126.20           | Volume       | 25,370,170     |                |             |     |
|             |            |            | High                  | 127.00           | Value        | 3.183B         |                |             |     |
|             |            |            | Low                   | 124.70           | Prev         | 124.20         |                |             |     |
|             |            |            | ANR                   | EE               | BQ           | RV             |                |             |     |
|             |            |            |                       |                  |              |                |                |             |     |
|             |            | l          |                       |                  |              |                |                |             |     |
|             |            |            |                       |                  |              |                |                |             |     |
|             |            |            |                       |                  |              |                |                |             |     |
|             |            |            |                       |                  |              |                |                |             |     |
|             |            |            |                       |                  |              |                |                | <u> </u>    | -   |

### 快速执行

» 直接在对话框发布实时市场数据, 并直接在 彭博即时通讯平台上执行交易

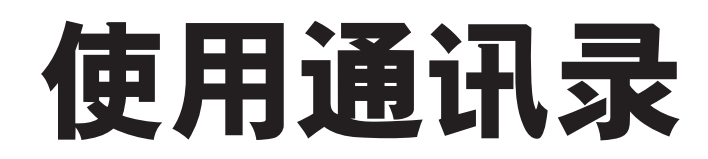

### SPDL <GO>

| 〈检索〉        | 90)<br>70)        | 新聞   | 联系人 | 91)   | 新小组   | 92         | ) 社区   | 455 | 93) 选项     | <b>•</b><br>因 | 74 | 联系名单   |
|-------------|-------------------|------|-----|-------|-------|------------|--------|-----|------------|---------------|----|--------|
| 全部联系人 (1)   | 14                | PIJU | 11  | 10 14 | PISUS | A M MAILER | 11) 22 | .,œ | 缩放         |               | -1 | + 100% |
| 小组          |                   |      | 代码  | 1 名字  |       | 4          | 性氏     |     | <u>公</u> 司 | 7             |    |        |
| 名录<br>全部联系人 | - B<br>- C<br>- D | 101) | ME  |       |       |            |        |     |            |               |    |        |
|             |                   |      |     |       |       |            |        |     |            |               |    |        |
|             | — G<br>— H        |      |     |       |       |            |        |     |            |               |    |        |
|             |                   |      |     |       |       |            |        |     |            |               |    |        |
|             | - K               |      |     |       |       |            |        |     |            |               |    |        |
| u           | - L               |      |     |       |       |            |        |     |            |               |    |        |
|             | - N               |      |     |       |       |            |        |     |            |               |    |        |
|             | - 0               |      |     |       |       |            |        |     |            |               |    |        |
|             |                   |      |     |       |       |            |        |     |            |               |    |        |
|             |                   |      |     |       |       |            |        |     |            |               |    |        |
|             |                   |      |     |       |       |            |        |     |            |               |    |        |
|             | - S               |      |     |       |       |            |        |     |            |               |    |        |
| 20          | - T               |      |     |       |       |            |        |     |            |               |    |        |
|             | - U               |      |     |       |       |            |        |     |            |               |    |        |
|             | - W               |      |     |       |       |            |        |     |            |               |    |        |
|             | - X               |      |     |       |       |            |        |     |            |               |    |        |
|             |                   |      |     |       |       |            |        |     |            |               |    |        |
|             |                   |      |     |       |       |            |        |     |            |               |    |        |

### 通讯录管理

» 输入SPDL <GO> 点击 90)新联系人, 添加联系人。

» 输入彭博用户名称或电子邮件地址点击 1) 添加。

| 〈检索〉              | 90)新联系人 91) 新        | 新小组 92)社区        | 93) 选项 • 联系名                        |
|-------------------|----------------------|------------------|-------------------------------------|
| 全部联系人(1)          | 70) MSG 71) IB 72) M | 1565 73 删除 74 发送 | 15) 统计视图 170 1850 0<br>缩成 - ■ + 100 |
| 小组<br>名录<br>全部联系人 | -* 代码 1名字<br>        | 姓氏               | <u> </u>                            |
|                   | - E<br>- F           |                  |                                     |
|                   |                      |                  | 新联系人                                |
|                   | 请输入影博用户名称或电子的        | 形件地址             |                                     |
|                   | ■添加无电邮的联系人           |                  |                                     |
|                   |                      | 1) 添加            | 关闭                                  |
|                   | - 4<br>- R           |                  |                                     |
|                   | - S<br>- T           |                  |                                     |
|                   | — U<br>— V           |                  |                                     |
|                   | - W<br>- X           |                  |                                     |
|                   | - Y                  |                  |                                     |

《检索》 90) 新联系人 91) 新小组

| 组    |         | り 1名字 | 姓氏 | 公司 | 摘要      | 统计 其他       | 附注  小组             |
|------|---------|-------|----|----|---------|-------------|--------------------|
| 김큧   | 101) ME |       |    |    | 摘要      |             |                    |
| 部联系人 | - B     |       |    |    | 代码      | ME          |                    |
|      |         |       |    |    | 名字      |             | 100 million (1997) |
|      | - F     |       |    |    | 24 F.   |             |                    |
|      | - F     |       |    |    | 已发      | n 🖃 ៤৮ ទ    | 0 16               |
|      | — G     |       |    |    |         | 1 7404000   | V COM              |
|      | - H     |       |    |    | 50 호 태  | 2 JORANGAN) | Kicon .            |
|      | - 1     |       |    |    | 30 电即   | 2           |                    |
|      | - J     |       |    |    | 刘重郎     | 3           |                    |
|      | — K     |       |    |    | 소히      | -           |                    |
|      | - L     |       |    |    | 鰤色      | 无           | 整行                 |
|      | « — M   |       |    |    | 》电话号    | 码           |                    |
|      | — N     |       |    |    | 工作      | 1           |                    |
|      | - 0     |       |    |    | 工作2     |             |                    |
|      | — P     |       |    |    | 手机      |             |                    |
|      | - Q     |       |    |    | 传育      |             |                    |
|      | - R     |       |    |    | 17. 27  | 18          |                    |
|      | - 5     |       |    |    | IL C    | 100         |                    |
|      |         |       |    |    | THE ALL |             |                    |
|      | - 0     |       |    |    | 工作      | ala         |                    |
|      |         |       |    |    |         | 1           | 100 M              |
|      |         |       |    |    |         | 2           | 1. 1. 2.           |
|      |         |       |    |    |         | 0.          |                    |

92) 社区

93) 选项 • 联系名单

- » 摘要一栏输入姓名及其相关联系信息, 例如:电话号码等。"代码"是联系人在通讯 录上的登录名称。
- » 输入信息后按<GO>1<GO> 保存登录信息
- » 发送邮件
- MSG SPDL 代码 (登录名称) <GO> 或是输入SPDL 代码 <MESSAGE>

例: MSG ME <GO> (或)ME <MESSAGE> 编写主题和邮件内容后, <GO> 按 1 <GO> 发送邮件。

### 彭博新闻及多媒体

| 〈新检索〉            | 97)选项 - 98)设定 - <mark>99)反馈</mark>                                                         | 新闻 |
|------------------|--------------------------------------------------------------------------------------------|----|
| 主题               | ▲ 全球 ✿ 要闻 热门新闻 全部                                                                          | þ  |
| 全球               | 财经 »                                                                                       |    |
| Economy          | 1) I ibor Flaws Allowed Banks to Manipulate Benchmark Rate Without Conspiracy              |    |
| 金融               | )) Asia Stocks Gain on China Stimulus Outlook: Grains Rise as Oil Snaps Rally              |    |
| Singapore<br>旺 亜 | B Pound Proves Recession-Resistant to Exporters Remoaning Strength in Casis                |    |
| <u>収</u> 示<br>信券 | A BRC Said to Face Senate Criticism on Mexico. Iran Money-Laundering Lancer                |    |
| Deals            | [] Clave Daises Hestile Human Conome Pid to About \$14 a Share Douters Save                |    |
| 政府               | ) Glazo Raises nostite human denome big to About \$14 a Share, Regiers Says                |    |
| +自设              | B Spain Risks Capital Markets Lockout as Lifetine Fields Climb; Euro Credit                |    |
|                  | 7) Merkel Gives No Ground on German Demand for More European Fiscal Oversight              |    |
| 专题               | 8)  P&G Said to Seek Advisers for Help Managing Ackman as Pressures Increase               |    |
| European Debt    | 9 ☉ JPMorgan Probe May Distance Bank From The Whale While Giving U.S. Road Map             |    |
| U.S. Election    | 10) <sup>©</sup> Zuckerberg's 1.05% Refinancing Shows How Wealthy Stay That Way: Mortgages |    |
| 土払               | 11) I Worst-in-Generation Drought Dims U.S. Farm Economy Once Called Bright Spot           |    |
| 茎を               | 12) Obwngrade Anniversary Proves Doomsayers Would Be Rich Buying American Debt             |    |
| 行业               | 综合 »                                                                                       |    |
| 更多主题             | 13) Syria's Bloodiest Massacre Increases Calls for Global Action Against Assad             |    |
|                  | 14) North Korea Relieves Army Head Ri Yong-Ho of All Positions, Citing Illness             |    |
|                  | 15) Clinton Visits Israel for Talks on Iran Nuclear Program, Egypt Transition              |    |
| 书子书间             | 16) Thai Constitutional Showdown Risks Sparking Fresh Protests: Southeast Asia             |    |
| 720m制用<br>证券     | 17) Wiggins Keeps Tour de France Lead as Tack Sabotage Causes Puncture Chaos               |    |
| 人物               | 彭博视角 »                                                                                     |    |
| 来源               | 18) © Canada's Refusal to Take a Former Child Soldier Hurts Terror Trials: View            |    |

N <GO> 进入新闻的主目录 1 左侧菜单栏可以设定 地区、市场、行业。 2 在上方检索框中输入关键 词进行检索

| 主要<br>主页<br>主题                          |                                                             |                                                                   |                                                              |                                               | Dimon, Buf<br>Langone's<br>JPMorgan ( | fett,<br>Own Words on<br>Chase                        |
|-----------------------------------------|-------------------------------------------------------------|-------------------------------------------------------------------|--------------------------------------------------------------|-----------------------------------------------|---------------------------------------|-------------------------------------------------------|
| 最高收视率<br>全部视频<br>今日市场                   | 126                                                         | 66                                                                | mm o                                                         |                                               | German, Ir<br>Favored by<br>Ferres    | idian Stocks<br>Eastspring's                          |
| Central Banks<br>专题                     |                                                             |                                                                   | A                                                            |                                               | Resource S<br>Oversold,<br>McCarthy S | tocks<br>' CMC Markets'<br>ays                        |
| Earnings<br>U.S. Economy<br>European De | Dimon, Buffett, Langone                                     | 's Own Words on JPMorga                                           | an Chase                                                     | <u>Å</u> -                                    | Buffett Say<br>Reputation<br>Him      | s JPMorgan's<br>Is Intact for                         |
| 直播<br>电视                                | 1) 更多专题视频 »                                                 |                                                                   |                                                              |                                               |                                       |                                                       |
| 电台<br>直播活动                              | 11:05                                                       | 00:26                                                             | 10:29                                                        |                                               | 08:03                                 |                                                       |
| 其他<br>播客                                | - 1                                                         | <b>MA</b>                                                         |                                                              |                                               | WE                                    |                                                       |
| □ 日 衣<br>  我的音像<br>  证券                 | Wells Fargo the `Glory'<br>of Financials,<br>Boubouras Says | Clinton Says U.S.<br>Strongly Backs Egypt's<br>Shift to Democracy | Wiggins Keeps Tour de<br>France Lead, Punctures<br>Mar Stage | Moreno Says<br>Will Sell 100 (<br>Three Years | Madrid S<br>Offices in F              | San Bernardino<br>Residents Optin<br>City Will Rebour |
| 人物                                      |                                                             |                                                                   |                                                              |                                               |                                       |                                                       |
| 米源                                      | 2) 专题直播活动 »                                                 |                                                                   |                                                              |                                               |                                       |                                                       |

〈新检索〉

21) 反馈

| 键词 + <help></help> | 若要透过HELP搜寻引擎查找新闻, 输入关键词, 然后按<br><help> 4<go>, 例如, CHINA NEWS<help> 4<go>,<br/>查看关于中国的新闻课题。</go></help></go></help> |
|--------------------|----------------------------------------------------------------------------------------------------|
| NI                 | 依据关键字或新闻代码搜寻新闻, 例如, NI CHINA <go>,<br/>查看关于中国的新闻。</go>                                                             |
| ТОР                | 输入TOP <go>, 进入重要头条新闻摘要, 查看全世界或各市<br/>场的重要头条新闻。</go>                                                                |

» AV <GO> 进入多媒体新闻 的主目录, 包括实况转播、 录像、录音等等

彭博媒体

### 彭博新闻及多媒体

| - 检索新闻 - 其他页面 · 自设检索 新功能              | 要闻          |
|---------------------------------------|-------------|
| 简体中文                                  |             |
| 大中华财经   More »                        |             |
| 1)、中国资产证券化井喷 缺乏可比历史数据引评级机构警惕          | CBN 11:38 B |
| 2) 中国央行降息激起千层浪 外资银行预期人民币波幅扩大          | CBN 09:43   |
| 3)√中国两会看点指南:掌声、成龙、GDP、周小川             | BFW 07:34   |
| 4) 民生证券:郭树清拥有继任中国央行行长的优势              | BFW 13:39   |
| 5) 澳门1月份贸易逆差9.48亿美元;出口按年增长2.9%        | BFW 12:51   |
| 6) 中国一年期利率互换升至 <b>12</b> 月以来高位        | BFW 12:09   |
| 7) 国泰君安证券:国企改革有望于两会后落地 广州深圳或成本轮改革热点   | BFW 12:31   |
| 8) 东方证券计划通过上海IPO筹资16亿美元               | CBN 11:06   |
| 国际财经   More »                         |             |
| 9) 澳大利亚央行意外维持利率不变 澳元下跌有助于缓解经济压力       | CBN 12:13   |
| 10) 朋友变敌人 耶伦"打太极"令交易员开始质疑美元上涨空间       | CBN 13:08 B |
| 11) 德拉吉实施QE在即 欧元区经济展望露出曙光             | CBN 13:06 B |
| 12) 今日聚焦:两会看点指南;澳央行意外按兵不动 澳元上涨;欧元区PPI | BFW 13:45   |
| 13) 华尔街日报:安倍晋三顾问本田悦朗警告日本央行小心经济过热      | BFW 13:25   |
| 14) 韩国通胀趋缓 高盛认为韩国央行今年降息两次的机率升高        | BFW 13:40   |
| 15) 巴克莱:通用电气掌门人Immelt可能在未来一年内下台       | CBN 13:19   |
| 16) 美元资产对冲成本跃升 投资者逐利行为令日元面临下行压力       | CBN 12:56 B |
| 综合   More »                           |             |
| 1)/ 为获居留权中国人涌向葡萄牙置业 这块"蛋糕"不好啃         | CBN 11:27 B |
| 19) 羊钳羊材十山化区苎皮尔这学家陆挺南加                | REW 10.23 B |

- » TOP CS <GO>, 查看中 文版彭博要闻
- » 内容分为大中华财经、 国际财经以及综合新闻
- »带有"B"标记的新闻,代表 该篇新闻是彭博独家报道

| тні      | 利用两个关键词或新闻代码搜寻新闻,例如,输入TNI HK<br>INI <go>,搜寻在香港初次公开发行证券之相关新闻。</go>            |
|----------|------------------------------------------------------------------------------|
| CN       | 透过代码搜寻关于公司的新闻, 例如, 输入MSFT<br>US <equity> CN <go>, 查询所有关于微软的新闻。</go></equity> |
| ΝΗ       | 输入NH <go>, 浏览当前头条新闻。</go>                                                    |
| BRIEF    | 阅读并订阅每天或每周提供的彭博电子通讯服务,内容全面涵盖<br>了来源于彭博新闻的金融市场、财经、以及各行业的资讯。                   |
| FIRST    | 彭博率先报道, 全面提供来源于彭博新闻的关于股票市场及固<br>定收益市场的最领先的市场洞察和分析报道                          |
| NI CBN   | 输入NI CBN <go>, 浏览彭博终端内所有中文新闻。</go>                                           |
| READ CBN | 输入READ CBN <go>, 浏览最热门的中文新闻。</go>                                            |
| ЕХТС     | 输入EXTC <go>, 浏览中文专题页面。</go>                                                  |
| TOP CS   | 输入TOP CS <go>, 浏览中文版彭博要闻。</go>                                               |
| NI BFWCH | 输入NI BFWCH <go>, 浏览中文版彭博率先报道。</go>                                           |

### 创建自设快捷按钮

### 常用功能,易忘功能,可创建、编辑、保存为快捷按钮,在画面上方,使用更便捷。

| 常规        | 显示                | 设定 | 高级           | 1          |      |
|-----------|-------------------|----|--------------|------------|------|
| ┌工具栏───   |                   |    |              |            |      |
|           |                   |    | 调整工具栏内按钮     | (Alt-G) 修改 | £    |
| □ 使用大号按   | 钮                 |    | 编辑自设按钮(Alt   | -B) 修改     | £    |
| ☑ 自动隐藏彭   | 博工具栏/最大化          |    | ▶ 所有视窗使用同一日  | 工具栏        |      |
| □ 在视窗内自   | 动隐藏工具栏            |    | □ 显示彭博工具栏(Al | t-T)       |      |
|           |                   |    |              |            |      |
| ▼ 显示窗口    |                   |    | □ 分割显示       |            |      |
| 「以下列方式保護  | 在/发送屈墓——          |    |              |            |      |
| 将屏幕保存为    | 11700,000,000,000 |    | 保存/发送屏幕方式:   |            |      |
| 256 色 GIF | -                 | Ĩ  | 彩色           | •          |      |
| □ 探索除于小   |                   |    |              | _          |      |
|           | 小市一次运进带带          |    |              |            |      |
|           |                   |    |              |            | 2012 |
|           |                   |    |              | 明认 取       | 消    |

彭博键:

-

标签:

国债

Green

国债

### 创建快捷按钮

- »首先在彭博画面左上方, 点击 选择 "终端预设"
- »在右侧弹出窗口上点击 "显示"选项,
- » 确认选择 "显示彭博工具栏" → "编辑自设按钮"
- » 点击"编辑"。
- »下方显示的窗口上,点击 "新"创建编辑快捷按钮。»
- » 点击 "新" 后, 窗口显示为图①的画面。
- » 左上角标签栏用中、英文输入按钮标签名称。标签下方栏, 点击选项列表,选择标签颜色。
- » 点击"记录", 窗口切换至彭博画面, 开始记录运行操作 指令。
- »彭博终端画面上各项功能指令操作,
- »请用键盘执行完成。
- »用鼠标执行的操作指令不会被记录。
- »执行操作后,点击"停止录制"灰色按钮。
- →→→→→→ → ホ上方的彭博键栏里会记录操作运行的指令。
  - » 点击 "OK" 创建按钮。
  - » 点击 "加入工具栏" 添加创建的快捷按钮至 彭博画面 上方的工具栏内。
  - » 点击 "完成" 关闭终端预设窗口。

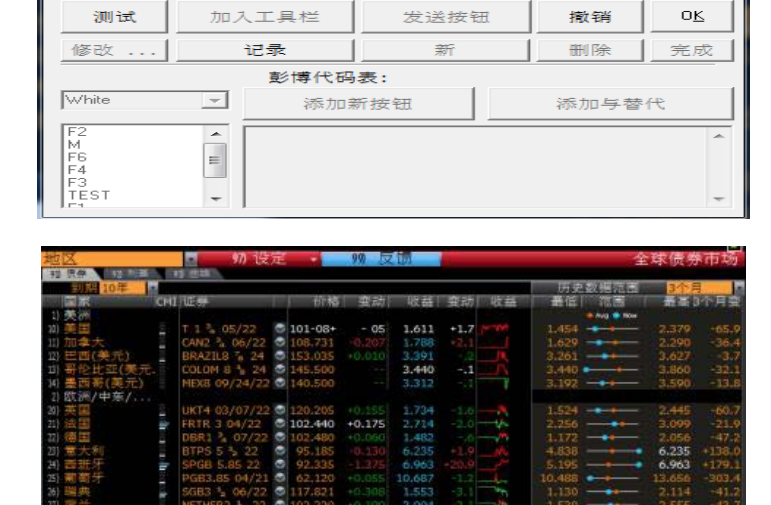

| 标签:                                         |     | 彭博键:           |               |   |      |    |
|---------------------------------------------|-----|----------------|---------------|---|------|----|
| BU<br>BU1<br>BU2<br>ECOF CHINA<br>E.S<br>BU | * S | emr 2 1 3 beij | ing <go></go> |   |      | *  |
| 测试                                          | 加入  | 工具栏            | 发送按钮          | Ħ | 撤销   | OK |
| 修改                                          | ìi  | -<br>示         | 新             |   | 删除   | 完成 |
|                                             |     | 彭博代码           | 表:            |   |      |    |
| White                                       | -   | 添加来            | 所按钮           |   | 添加与替 | 代  |
| F1<br>F2<br>F3<br>F4<br>F5<br>F6            |     |                |               |   |      | ÷  |

### 创建自设快捷按钮

### 编辑按钮

可直接显示保存的画面,也可在画面中输入运行指定证券或按个人需求自行设定,把常用功能页面创建编辑为自设快捷键, 节省时间方便操作。

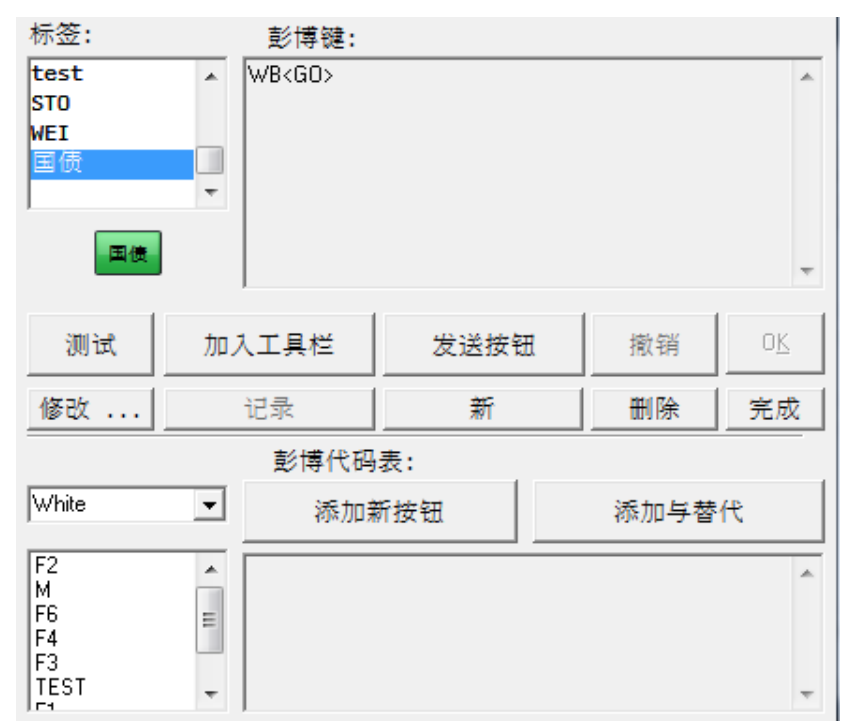

在窗口左上标签栏,选择标签, 点击"修改" 进行编辑。

窗口右上方, 彭博键栏内可直接编写 需要保存 的功能指令。

在彭博键栏内输入功能执行指令,逐一记录终端上的操作运行。以下是主要操作指令的写法:

<GO> <MENU> <PAGEFWD> <PAGEBACK> <DOWN> <UP> <RIGHT> <LEFT> <CANCEL> <MESSAGE> <NEWS> <PRINT> <EQUITY> <GOVT> <CORP> <INDEX>

### 调整工具栏按钮排列

| 60        |               |    |               |       | ?    | x |
|-----------|---------------|----|---------------|-------|------|---|
| 常规        | 显示            | 设定 | 高级            |       |      |   |
| ┌工具栏────  |               |    |               |       |      |   |
|           |               |    | 调整工具栏内按钮(A    | lt-G) | 修改,  |   |
| 🗌 使用大号按   | 钮             |    | 编辑自设按钮(Alt-E  | 3)    | 修改 . |   |
| 🗆 自动隐藏彭   | 博工具栏/最大化      |    | ☑ 所有视窗使用同一工   | 具栏    |      |   |
| □ 在视窗内自   | 动隐藏工具栏        |    | ☑ 显示彭博工具栏(Alt | -T)   |      |   |
| ┌滚动栏────  |               |    |               |       |      |   |
| □ 显示窗口    |               |    | □ 分割显示        |       |      |   |
|           | 存/发送屏幕        |    |               |       |      |   |
| 将屏幕保存为    | ,             |    | 保存/发送屏幕方式:    |       |      |   |
| 256 色 GIF | •             |    | 彩色            | -     |      |   |
| ▼ 按实际大小   |               |    | ,             | _     |      |   |
|           | 0017 00201 00 |    |               |       |      |   |
|           |               |    |               | 确认    | 取消   | 1 |
|           |               |    |               |       |      |   |

在彭博终端画面上方右击鼠标、

"终端预设" → "显示" 选项 点击 "调整工具栏内 按钮键"

窗口显示内容如左侧页面,

即可添加或删除按钮, 或移动和重新排列。

除自建按钮外,终端还有预设按钮。 例如: MENU和NEWS等。

\*在终端画面上方工具栏内,用鼠标双击无按钮的 灰色部分同样显示上述按钮排列页面。

### 创建自设快捷按钮

### 添加按钮(简易版)

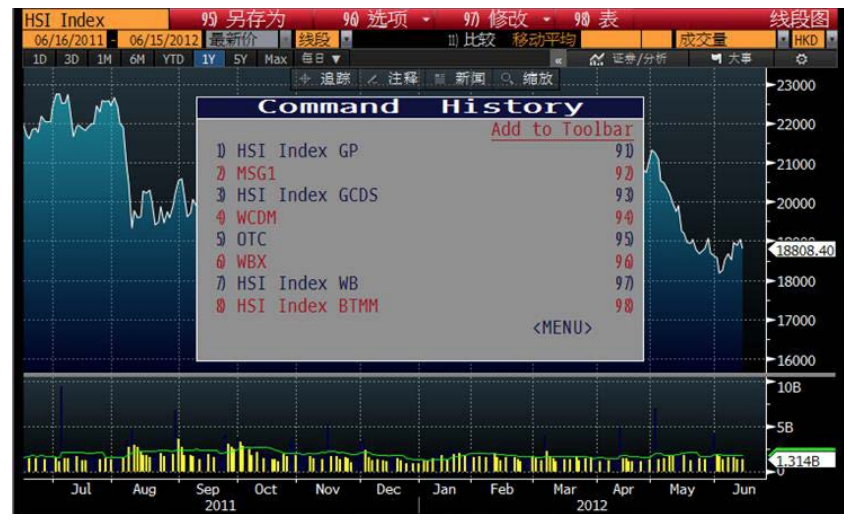

### 简单直接添加按钮

首先在终端上运行显示想要添加的功能页面, 然后同时按<Shift>键<GO>键, 便会显示当前所运行的指令记录 "Command History"选择添加的指令, 点击右侧 "Add to Toolbar"下方号码, 完成创建添加按钮。

自行编辑按钮标签时,在终端画面上方右击鼠标"终端预设",点击"显示" 并选择"修改"然后编辑按钮标签的名称和颜色。

### 其他设定

右击鼠标,终端画面显示"终端预设" → "显示"选项可调整自设按钮的设定。

| 60           |                     |     | (3) 把这 )          |         | ? ×    |
|--------------|---------------------|-----|-------------------|---------|--------|
| 常规           | 显示                  | 设定  | 高级                |         |        |
| ┌工具栏───      |                     |     |                   |         |        |
|              |                     | 调   | 整工具栏内按钮.          | (Alt-G) | 修改     |
| □ 使用大号按      | 钮                   | 编辑  | 闢自设按钮 <b>(</b> A] | lt-B)   | 修改     |
| 🗆 自动隐藏彭      | 博工具栏/最大化            |     | 所有视窗使用同-          | -工具栏    |        |
| 🗆 在视窗内自      | 动隐藏工具栏              |     | 显示彭博工具栏 <b>(</b>  | Alt-T)  |        |
| □滚动栏         |                     |     |                   |         |        |
| □ 显示窗口       |                     | Γ   | 分割显示              |         |        |
|              | 存/发送屏幕              |     |                   |         |        |
| 将屏幕保存为       |                     | 保ィ  | 存/发送屏幕方式          | :       |        |
| 256 色 GIF    | -                   | 彩   | 色                 | •       |        |
| ,<br>▼ 按实际大小 |                     | . , |                   | _       |        |
|              | 10K 13 / 2C12/3T 4B |     |                   |         |        |
|              |                     |     |                   | 确计      | 田が居    |
|              |                     |     |                   | 1410    | 40.(15 |

- » 使用大号按钮
- …按钮、字体变大
- ···终端画面最大化时, 把鼠标移动至页面上方显示工具栏
- …前一设定为画面最大化时, 这个选项也可用在缩小画面上
- »调整工具栏内按钮
- ····调整自设按钮排列 ····使用同一工具栏在四个终端画面上方
- » 所有视窗使用同一工具栏 » 显示彭博工具栏

» 自动隐藏彭博工具栏/最大化

» 在视窗内自动隐藏工具栏

…可显示和使用自设按钮

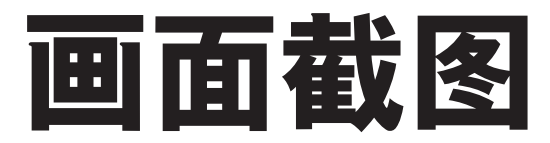

### 如何保存图表画面、复制新闻及在画面上截图、粘贴

### 画面截图

| 60                                      |          |    | 10 KUX >        |      | ? × |   |
|-----------------------------------------|----------|----|-----------------|------|-----|---|
| 常规                                      | 显示       | 设定 | 高级              |      |     |   |
| ┌工具栏───                                 |          |    |                 |      |     | 7 |
|                                         |          |    | 调整工具栏内按钮(Alt    | -G)  | 修改  |   |
| 🗌 使用大号按                                 | 钮        |    | 编辑自设按钮(Alt-B)   |      | 修改  |   |
| 🗆 自动隐藏彭                                 | 博工具栏/最大化 |    | ☑ 所有视窗使用同一工具    | 樘    |     |   |
| 🗆 在视窗内自                                 | 动隐藏工具栏   |    | ☑ 显示彭博工具栏(Alt-T | )    |     |   |
| ~~滚动栏~~~~~~~~~~~~~~~~~~~~~~~~~~~~~~~~~~ |          |    |                 |      |     | - |
| □ 显示窗口                                  |          |    | □ 分割显示          |      |     |   |
|                                         | 存/发送屏幕   |    |                 |      |     | - |
| 将屏幕保存为                                  |          |    | 保存/发送屏幕方式:      |      |     |   |
| 256 色 GIF                               | •        | [  | 彩色              | •    |     |   |
| ₩ 按实际大小                                 | 保存/发送屏幕  |    | ·               |      |     |   |
|                                         |          |    |                 |      |     |   |
|                                         |          |    |                 | 确认   | 取消  |   |
|                                         |          |    |                 | -100 |     |   |

- » 彭博终端画面可直接保存为截图。
   首先、画面上右击鼠标 "终端预设"
   → 点击 "显示", 选择以下颜色保存截图。
  - •彩色保存
  - 白底彩色保存
  - 白底黑字保存
  - 黑底白字保存

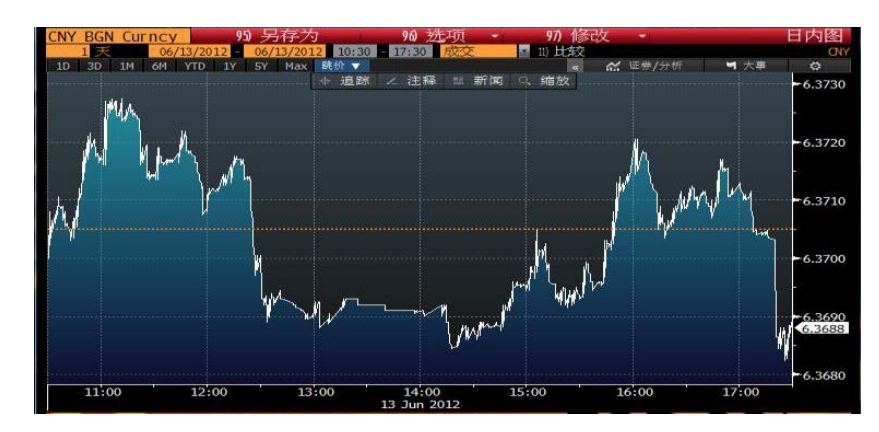

» 在需要保存截图的画面上右击鼠标, "屏幕属性" → "保存画面" 选择指定文件夹, 保存截图。

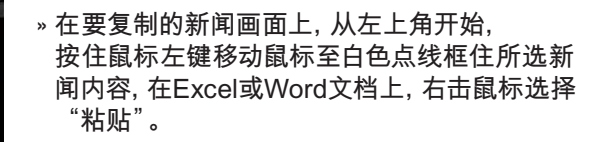

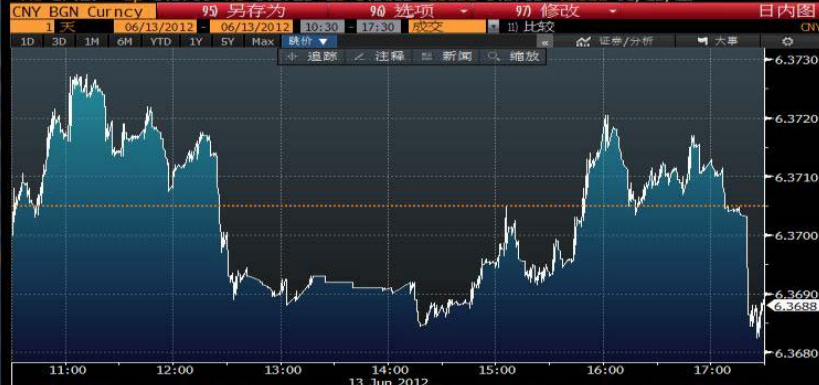

### 其他功能

### 设定新闻语言

自选新闻语言…NZPD <GO>→ "2)检索与提醒" → "其他筛选 语言" 自行设定。

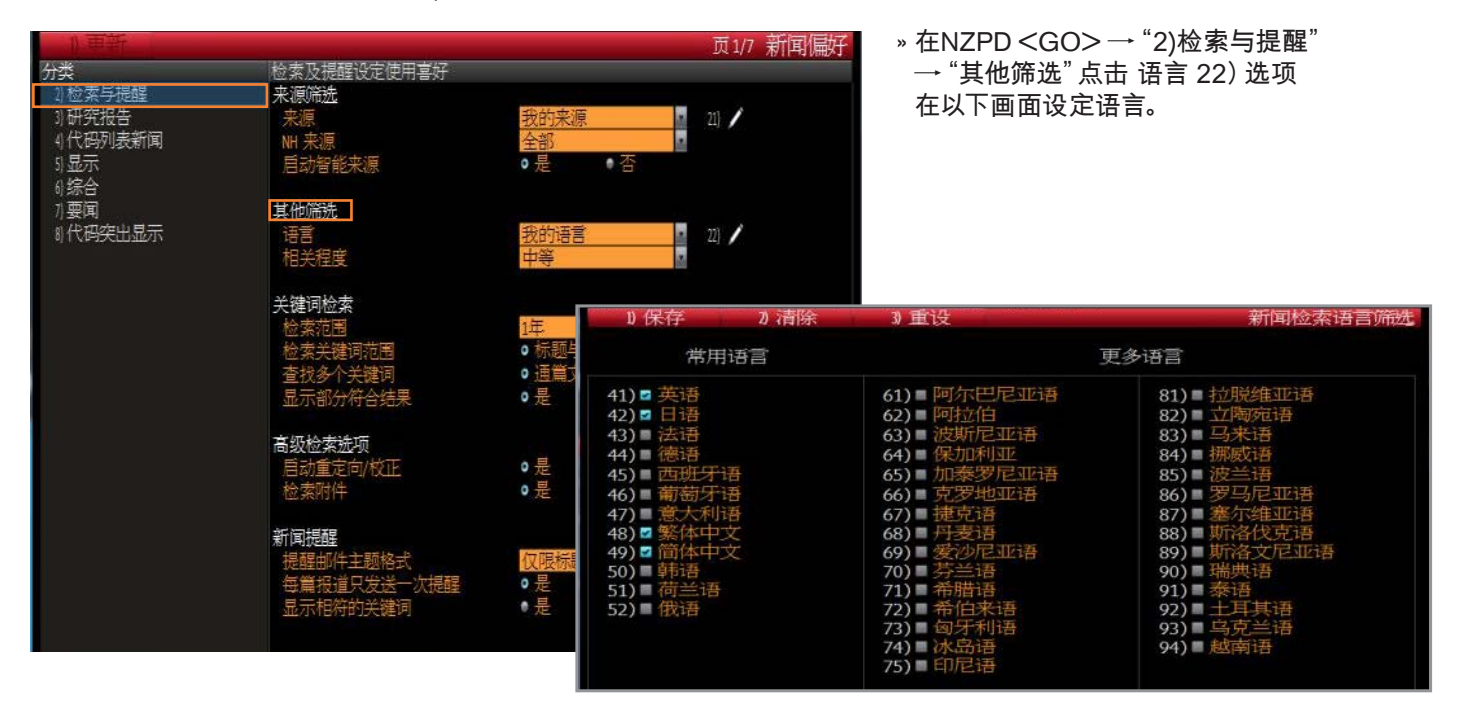

### 打印设定

通常设定在A4纸中央位置打印彭博屏幕画面

### 在画面上右击鼠标 "终端预设" → "设定" → "打印设定"(或运行PSET <GO>)

| 2 - 200 - 20 - 20 - 20 - 20 - 20 - 20 - | 47 KR 10.4  | Wank   |
|-----------------------------------------|-------------|--------|
| 巴彩设定 修改                                 | 们印度定        | 165-62 |
| 下载设定 修改                                 | 上载类型        | 修改     |
| 程序设定 修改                                 | ••• 输出屏幕    | 修改     |
| (定                                      |             |        |
| ▼ 退出时保存设定                               | 存储当前设定      | 保存     |
| ✔ 画面中保留视窗                               | 恢复原始设定      | 恢复     |
| 8件提示                                    |             |        |
| ▼ 显示电子邮件标识                              | ▶ 有新邮件时自动显示 |        |
| ✓ 点击进入收信屏幕                              | ☑ 总在最前面     |        |

» 打印2个屏幕画面时, 可在A4纸上打印上下2个 截图, 比单张打印更经济, 更方便!

» 其他设定

- 黑白打印: 画面上黄色及浅色文字可清晰 打印。
- 打印传真:选择黑白打印,画面上黄色空格 部分打印无色。
- •图像设定:取消图像设定,打印画面更清晰。

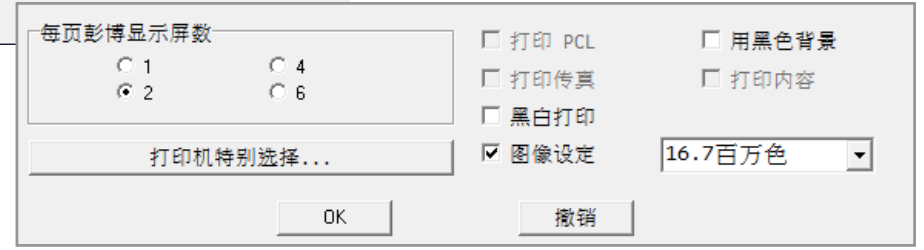

### 入门指南 (1)

MAIN

PDF

BIO

**BLP** 

FAVE

**AUTC** 

EIS

MAG

BREP

CHEA

BU

N NSE

RSE

TOP

LIVE

SALT

FIRS

NRR

BRIEF

NLRT

**BKMK** 

READ

**HELP PAGE** 

**HELP DESK** 

MOBILE

本入门指南提供关于如何成功浏览并使用彭博专业服务的基本指导。我们推荐下列基础功能代码。 请记住, 输入每个命令后要按 才能运行该功能

### > 入门指南

主目录 设定个人预设 管理您的个人档案 彭博灵活屏 标记您最常用的功能 自动完成功能选项与教程 交易所产品列表 彭博市场杂志 重要窍门与快捷方式

### > 培训与材料

销售与安装代表 按 <HELP>查看功能说明 按 <HELP><HELP> 联系服务台 功能说明表目录 彭博大学(培训材料)

### > 为您设定的新闻

新闻主目录 新闻搜索引擎 检索研究报告 最热门新闻 今日爾板题 字时播报与采访 建议实前与每日新闻提醒 管理新闻与研究报告 彭博 "率先报道"新闻报道 新闻简报新闻通讯 管理新闻提醒

### **> 通讯工具**

| 邮件系统功能        | MSG  |
|---------------|------|
| 邮件系统主目录       | MSGM |
| 邮件系统功能增强      | MSGH |
| 彭博及时短信功能增强    | IBH  |
| 彭博邮件保管功能      | BVLT |
| 创建、存储并检索个人备忘录 | МЕМО |
| 管理邮件系统快捷按钮    | TAGS |
| 邮件系统个人资料管理    | PFM  |
| 您的联系人通讯录      | SPDL |

### > 全球行情显示

| 全球股票指数        | WEI  |
|---------------|------|
| 全球股指期货        | WEIF |
| 全球国债          | WB   |
| 全球债券期货        | WBF  |
| 全球利率期货        | WIR  |
| 全球CDS定价       | WCDS |
| 全球货币排行        | WCRS |
| 美国软商品/硬商品市场   | CMDS |
| 美国国债和货币市场行情显示 | BTMM |

### > 经济

| 经济要闻     | TOP ECO |
|----------|---------|
| 经济公报日历   | ECO     |
| 经济预测     | ECFC    |
| 经济指标     | ECOF    |
| 世界经济统计数据 | ECST    |
|          |         |

### > 股票市场

| 股票要闻       | TOP STK |
|------------|---------|
| 股票检索       | EQS     |
| 大事与盈利日历    | EVTS    |
| 兼并收购       | MA      |
| 分析全球市场并绘图  | MMAP    |
| 平均报价回顾     | AQR*    |
| 公司管理层档案    | MGMT*   |
| 公司或指数财务历史  | FA*     |
| 盈利预测       | EEO*    |
| 同行小组相对价值分析 | RV*     |

## 入门指南 (2)

**TOP BON** 

CG

### > 信用市场

债券要闻 管理曲线 新券行情显示 公司信用评级修订 通过RUNS或数据 挖掘运行 债券列表 收益率及利差分析 跟踪显示债券报价活动 彭博估值价格摘要 信用相对价值 跟踪显示债券市场信息 对比银团贷款或债券 分析单一名称CDS曲线交易

### > 新兴市场

新兴市场要闻 新兴市场 新兴市场市况概览 新兴市场股票指数 全球债务地图

### > 地方债市场

地方债券检索 地方债发行人筛选 地方债固定利率日程 地方债券有形供应量 地方债券关键新闻 交易披露历史 地方债券发行/交易

### > 基金

基金要闻 基金代码查找 基金检索 13F申报摘要 基金与投资组合持股 对冲基金主页 基金业绩报告

- NIM RATC IMGR YAS\* **QMGR\* BVAL**\* **CRVD\*** ALLQ\* COMB\* HG\* **TOP EM** EMKT EMMV **EMEQ** MAPD **MSRC** 
  - SMUN CDRA SPLY MNPL TDH\* PICK
  - TOP FUND FL FSRC FLNG FUND HFND FREP\*

### > 商品市场

| 商品要闻                          | TOP CMD |
|-------------------------------|---------|
| 彭博能源服务                        | NRG     |
| 原油价格                          | OIL     |
| 天然气市场                         | NATG    |
| 煤炭市场                          | COAL    |
| 电力市场与统计数据 VOLT<br>废气排放/绿色凭证市场 | ENVR    |
| 生物燃料市场                        | BIOM    |
| 彭博地图                          | BMAP    |
| 为特定市场/商品配对定价                  | CMBQ*   |

### > 信用违约掉期

 分析单一名称信用违约掉期
 CDS

 分析信用违约掉期并绘图
 GCDS

 全球信用违约掉期最大驱动者
 CMOV

 创建并评估信用违约掉期
 CDSW\*

 跟踪显示主权债CDS利率
 SOVR CDS

 快捷计算
 QCDS

### > 抵押债市场

| 抵押债预设          | MDF   |
|----------------|-------|
| CMO与ABS偿付信息    | CPD*  |
| 抵押债价格、收益率和利差分析 | SYT*  |
| 历史提前偿付、违约和严重程度 | SYTH* |
| 结构偿付分析         | SPA*  |
| 期权调整利差分析       | OAS1* |
| 抵押资产组成         | CLC*  |
| 抵押债信用支持        | MTCS* |

### > 图表

| 设定图表和技术分析预设 | TDEF |
|-------------|------|
| 图表主页        | GRAP |
| 用模板创建自设图表G  | ALRT |
| 管理自设提醒      |      |

### 入门指南 (3)

### > 投资组合管理

| 创建开管埋投资组合      | PRTU  |
|----------------|-------|
| 计算相对于基准的投资组合回报 | BBAT  |
| 投资组合报告         | PREP  |
| 历史投资组合分析       | HFA   |
| 分析投资组合基本面      | PSD   |
| 投资组合损益和收平报告    | BSA   |
| 跟踪日内投资组合表现     | PRT   |
| 投资组合分析及风险解决方案  | ALPHA |

### > 外汇市场

| 外汇市场要闻    | TOP FX |
|-----------|--------|
| 外汇控制面板    | XDSH   |
| 计算即期与远期汇率 | FRD    |
| 外汇衍生产品目录  | FXDV   |
| 汇率定盘价     | BFIX   |
| 汇率预测模型    | FXFM   |
| 综合外汇预测    | FXFC   |

### > 利率衍生产品

| 利率与信用衍生产品目录     | IRSM |
|-----------------|------|
| 美国国债、掉期和机构债行情显示 | USSW |
| 利率衍生产品交易列表      | IRDD |
| 自设利率掉期曲线        | ICVS |
| 远期价格矩阵          | FWCM |
| 管理利率掉期和衍生产品     | SWPM |
|                 |      |

### > 电子交易

| 预备、跟踪、执行并分配交易 | FIT  |
|---------------|------|
| 交易执行管理系统      | EMSX |
| 彭博交易簿主页       | BTRD |
| 外汇电子交易        | FX   |
| 检索货币市场发售      | BOOM |
|               |      |

### > 交易委托管理

| 彭博委托单管理系统     | OMS    |
|---------------|--------|
| 资产与投资管理       | AIM    |
| 资金交易管理系统      | TOMS   |
| 卖方执行及交易委托管理系统 | SSEOMS |
| 数据解决方案        | DAPI   |
|               |        |

### >EXCEL数据与计算

| 彭博服务器API   | SAPI |
|------------|------|
| 彭博数据授权     | DLIN |
| 实时综合市场数据传输 | BPIP |
| 第三方供应商资料   | REG  |
| 彭博估值服务     | BVAL |

### 中国经济统计数相关功能

### > 经济相关新闻

所有中国相关新闻 中国经济相关新闻 中国人民银行相关新闻 中国与经济相关新闻 中国相关重大新闻 中国大陆、韩国与台湾 相关重大新闻

### > 采购经理指数

经济公报 经济统计数据 经济状况一览 经济学家预测 全球经济数据矩阵 全球财经数据汇总

### **> GDP 相关功能** 总体数据

### > 劳动力相关功能

就业和报酬 人民币存款 居民人均收入 城市居民支出 农村居民收入与支出 人口

### > 货币市场与银行业相关功能

货币供应 黄金与外汇储备 储备货币 国外资产

### > 房地产相关功能

房屋销售价格指数 房屋租赁价格指数 土地交易价格指数 NI CHINA NI CHECO NI PBC TNI CHINA ECO TOP CN TOP NAS

ECO CH ECST CH ESNP CH ECOS ECMX STAT

### ALLX CNGD GDP

ALLX CHLF ALLX CHBD ALLX CHIN ALLX CHLE ALLX CHHH ALLX CHPO

ALLX CNMS ALLX CNGF ALLX CNRE ALLX CHFA

ALLX CHRE ALLX CHRL ALLX CHLT

### > 经济指标相关功能

固外外按按按按政政领消企房采资直外的国国商商府府先费业地购到别品品收支指者调产组动动出进入出标调查调理出入出标调查调理工具。 一口口

### > 行业相关功能

工业增加值 工业产品产量 能源生产量 汽车并量 电信 除游 通 农业 零售价格指数 零售销售额 企业商品价格指数

### > 价格指数相关功能

消费者价格指数 零售价格指数 生产价格指数 ALLX CNFA <GO> ALLX CNDI <GO> ALLX CNFR <GO> ALLX CHEX <GO> ALLX CHEX <GO> ALLX CNIV <GO> ALLX CNIV <GO> ALLX CNEV <GO> ALLX CHGR ALLX CHGE ALLX CHGE ALLX CHCS ALLX CHBU ALLX CHRC ALLX CPMI

**ALLX CHVA** 

**ALLX CHMM** 

ALLX CHEN

**ALLX CNVS** 

**ALLX CNVP** 

ALLX CHTE

ALLX CNIP

ALLX CNTO

ALLX CHTP

ALLX CHAG

**ALLX CNRP** 

ALLX CNRS

ALLX CNCG

ALLX CNCP <GO> ALLX CNRP <GO> ALLX CHEF <GO>

### 通用功能指令

以下这些功能可以适用于任何证券,无论是股票,证券,指数,外汇,基金等等,只要在那个证券后输入以下指令, 然后按 <GO> 就可。

| DES | 针对所对应证券的简介                                                            | 600011 CH <equity> DES<br/>CH020005 <govt> DES<br/>SHASHR <index> DES<br/>CNY <curncy> DES</curncy></index></govt></equity> |
|-----|-----------------------------------------------------------------------|----------------------------------------------------------------------------------------------------|
| НР  | 以表格的形式罗列出对应证券的历<br>史价格情况, 还包括成交量, 如果有<br>的话。                          | 600011 CH <equity> HP<br/>CH020005 <govt> HP<br/>SHASHR <index> HP<br/>CNY <curncy> HP</curncy></index></govt></equity>     |
| GP  | 以图的形式罗列出对应证券的历史价<br>格情况, 按 <pgdn fwd=""> 看表格形<br/>式, 不过不包括成交量。</pgdn> | 600011 CH <equity> GP<br/>CH020005 <govt> GP<br/>SHASHR <index> GP<br/>CNY <curncy> GP</curncy></index></govt></equity>     |

### 关于彭博专业™ 服务系统

1981年成立伊始, 彭博就力求成为一家通过创新的尖端科技将信息服务、新闻 资讯及媒体融为一体的信息服务提供商, 致力于为全球金融业专业人士提供 一个囊括他们所必需的分析工具及数据的一体化智能信息平台。

彭博的成功源自于我们对产品的不断创新、在客户服务方面无可比拟的投入以 及我们为顺应瞬息万变的市场趋势而不断调整的独特理念。彭博专业™服务 系统是面向各类金融专业人士的功能强大而灵活多样的工具,广泛应用于多 元化的即期和衍生品市场,全面涵盖了全球的股票、外汇、商品、货币市场、政 府和地方证券、抵押债、指数、保险和法律信息。彭博专业™服务系统运用最 卓越的技术,将实时数据、新闻资讯和分析功能进行完美整合、为用户提供全 方位的服务。

此外, 彭博用户还可使用点播式多媒体内容、丰富的电子交易功能和性能优异 的通信平台。全球数以万计的金融、企业和政府的决策者和行业领袖都信赖并 使用彭博的服务。商界与金融专业人士公认彭博专业™服务系统是帮助他们 达成目标的不二选择。彭博通过全球统一定价, 提供智能的一体化平台和无与 伦比的功能, 帮助用户随时把握市场机会、最及时地做出明智决策。

### 了解更多

如欲了解更多信息,请在彭博专业<sup>™</sup>服务上按<HELP>键两次。欢迎关注彭博中国官方社交媒体账号: LinkedIn: 请在LinkedIn搜索"彭博Bloomberg"主页, 微博: weibo.com/chinabloomberg, 微信: 彭博Bloomberg

北京

+86 10 6649 7500

上海 +86 21 6104 3000

伦敦 +44 20 7330 7500

纽约 +1 212 318 2000 旧金山

圣保罗 +55 11 2395 9000 **新加坡** +65 6212 1000

悉尼 +61 2 9777 8600 东京

香港 +852 2977 6000 法兰克福 +49 69 9204 1210

迪拜 +971 4 364 10000 +1 415 912 2960

+81 3 3201 8900

本材料中所包含数据仅用于文章阐述之目的。©2015彭博有限合伙企业版权所有。S45906724 DIG 0315